# PostgreSQL DBA's Guide to Actifio Copy Data Management

Updated August 24, 2022

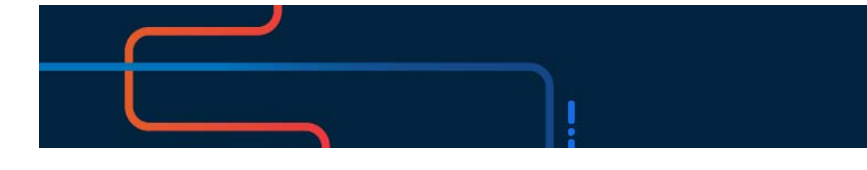

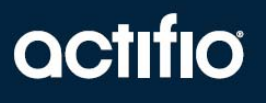

Actifio VDP 10.0

### Copyright, Trademarks, and other Legal Matter

Copyright © 2022 Google LLC. All rights reserved.

Actifio<sup>™</sup>, OnVault<sup>™</sup>, and VDP<sup>™</sup> are trademarks of Google LLC.

All other brands, product names, goods and/or services mentioned herein are trademarks or property of their respective owners.

## Contents

| Chapter 1 - Introducing Actifio VDP for PostgreSQL Databases                               | 1  |
|--------------------------------------------------------------------------------------------|----|
| Chapter 2 - Preparing the PostgreSQL Database                                              | 3  |
| Adding the Host from Manage Hosts                                                          | 3  |
| Discovering the PostgreSQL Database Application from the Application Manager               | 6  |
| Finding the Discovered PostgreSQL Instances and Databases in the Application Manager       | 6  |
| Chapter 3 - Configuring the Backup Method for a PostgreSQL Instance                        | 7  |
| Configuring Application Details & Settings                                                 | 9  |
| Ensuring that the Backup Capture Method is Set Correctly                                   | 11 |
| Ensuring that the Staging Disk Format on the Host is Set Correctly                         | 12 |
| Chapter 4 - Protecting a PostgreSQL Instance and its Databases and Logs                    |    |
| Protecting a PostgreSQL Instance                                                           | 13 |
| Protecting PostgreSQL Database Logs                                                        | 15 |
| Chapter 5 - Restoring, Accessing, or Recovering a PostgreSQL Database                      | 17 |
| Mounting and Refreshing from Block-Based Volume Snapshot to a Target PostgreSQL Server as  |    |
| a Virtual Application                                                                      | 17 |
| Restoring and Recovering a PostgreSQL Instance Back to the Source                          |    |
| Recovering from Block-Based Volume Snapshot with CBT                                       |    |
| Recovering from a Full+Incremental Database Backup                                         |    |
| Mounting and Migrating a PostgreSQL Database for Near-Zero Downtime Recovery to the Source |    |
| Restoring PostgreSQL Databases to a New Target Using a Block-Based Volume Snapshot         | 24 |
| Mounting and Migrating a PostgreSQL Database to a New Target                               |    |
| Unmount and Delete the Image                                                               |    |

## 1 Introducing Actifio VDP for PostgreSQL Databases

### Actifio Data Virtualization

An Actifio appliance is a highly scalable copy data management platform that virtualizes application data to improve the resiliency, agility, and cloud mobility of your business. It works by virtualizing data in much the same way other technologies have virtualized servers and networks. This enables you to capture data from production systems, manage it in the most efficient way possible, and use virtual copies of the data however they are needed.

PostgreSQL is a powerful, open source object-relational database system that uses and extends the SQL language combined with many features that safely store and scale the most complicated data workloads. The origins of PostgreSQL date back to 1986 as part of the POSTGRES project at the University of California at Berkeley and has more than 30 years of active development on the core platform.

### PostgreSQL backup API used by Actifio

**Linux CBT and LVM snapshot**: Postgres "pg\_start\_backup(<label>)" and "pg\_stop\_backup()" API with Linux CBT and LVM snapshot

File-based backups: PostgreSQL "pg\_dump" File-based backups API

This provides the full backup of the database in backup format. Recovery API restore db will recover the database by physically overwriting the data area

**PostgreSQL log backup**: During a log backup we physically copy all the PostgreSQL WALs (WriteAheadLog). To purge logs, we use the OS level command. (find \$WALS\_LOC -type f -mtime +\$DELLOG -print -exec rm -f {} \;)

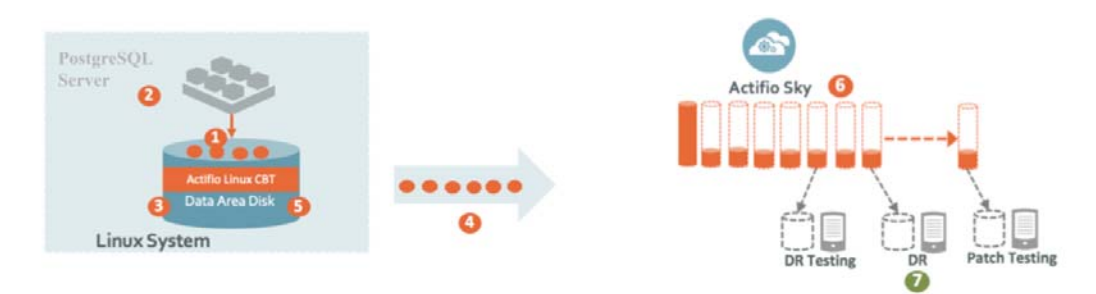

#### Data Capture

| Actifio connector has CBT which keeps track of changed blocks in Postgre  | eSQL database data area |
|---------------------------------------------------------------------------|-------------------------|
| Connector call PostgreSQL "pg_start_backup()" command before LVM sn       | napshot                 |
| Connector creates LVM snapshot of PostgreSQL database data area and sy    | nthesize a bitmap       |
| Connector call PostgreSQL "pg_stop_backup()" command and copies cha       | nged blocks             |
| Connector deletes LVM snapshot and catalogs backup                        |                         |
| Sky issues an internal snapshot and synthesize point-in-time virtual full |                         |
| Data Recovery                                                             |                         |
| For recovery Actific instantly mounts re-writable staging disk & brings D | B online                |

#### How it Works: PostgreSQL with Linux CBT and LVM Snapshot

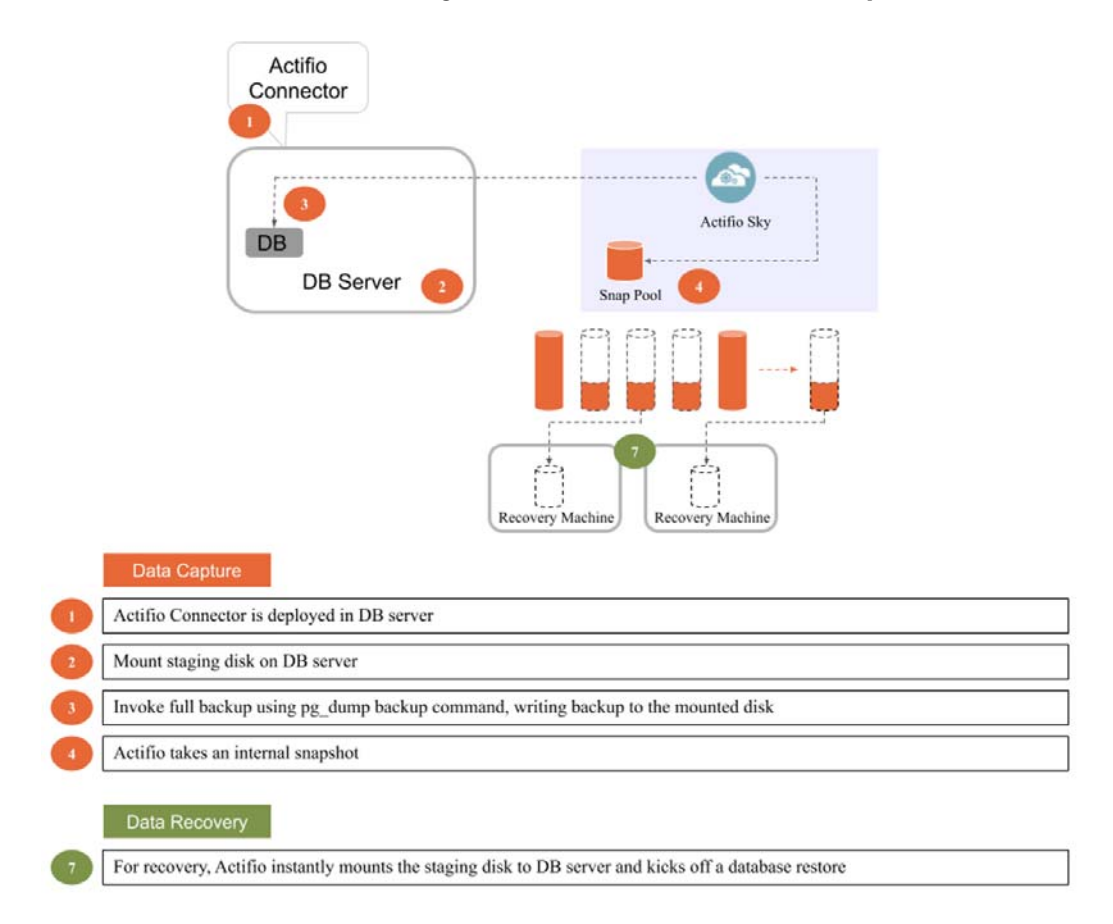

### How it Works: PostgreSQL with File-Based Traditional Backup

## 2 Preparing the PostgreSQL Database

### Prerequisites

For best results, create a backup user with the 'superuser' and 'Replication' privileges.

To create the backup user:

create user actuser;
alter user actuser with superuser;
alter user actuser with Replication;

- If there are multiple PostgreSQL instances running on a server, then the backup username (and password if required) must be common for all PostgreSQL instances running on that server.
- PostgreSQL archive mode (archive\_mode) must be set to ON to take log backup. To configure the archive log mode option, update the postgresql.conf file in the data director of the instance and reload the postgres.

archive\_mode = on
pg\_ctl reload -D <datadir>

### Adding a PostgreSQL Database Host and Discovering the Instances and Databases

Before you can protect a PostgreSQL database, you must add the host and discover the database. This requires:

- 1. Adding the Host from Manage Hosts on page 3
- 2. Discovering the PostgreSQL Database Application from the Application Manager on page 6
- 3. Finding the Discovered PostgreSQL Instances and Databases in the Application Manager on page 6

### Adding the Host from Manage Hosts

Add the host to AGM. If the host is already added then edit the host and make sure to set all the configurations correctly.

1. From the AGM Manage tab, select Hosts and click +Add Host.

| actifio              | Dashboa | rđ     | Backup & Recover 🗸 | over 🗸 🔰 Test Data Management |               | App Manager 🗸 SLA Architect 🗸 |                | Manage 🗸 | Report       | Monitor 🗸 | or ~    |   |                      | 👤 admin 🌲 📀 |                 |
|----------------------|---------|--------|--------------------|-------------------------------|---------------|-------------------------------|----------------|----------|--------------|-----------|---------|---|----------------------|-------------|-----------------|
| FILTER BY            | Î       | Но     | sts                |                               |               |                               |                |          |              |           |         |   |                      |             | + ADD HOST      |
| HOST NAME            | •       |        |                    |                               |               |                               |                |          |              |           |         |   |                      |             |                 |
| filter by host name  |         | • hide | filters            |                               |               |                               |                |          |              |           |         |   |                      |             |                 |
| IP ADDRESS           | •       |        |                    |                               | Q             |                               |                |          |              |           |         |   |                      |             |                 |
| filter by IP address |         |        | NAME               | ٥                             | FRIENDLY PATH | ٥                             | APPLIANCE      | 0        | IP           | 0         | TYPE    | 0 | OS RELEASE           | ٥           | VIRTUAL MACHINE |
| OS RELEASE           | •       |        | Remote_29          |                               | Remote_29     |                               | postgres-targe | et       | 172.27.56.29 |           | Generic |   | Red Hat Enterprise L | .in         | No              |
|                      |         |        |                    |                               |               |                               |                |          |              |           |         |   |                      |             |                 |

2. On the Add Host page:

- a. Name: Provide the PostgreSQL database server name.
- b. IP Address: Provide the PostgreSQL database server IP and click the + sign to the right.
- c. Appliances: Select the check box for the appliance that will protect the host.
- d. Host Type: Make sure this is **Generic**.
- e. In Application Discovery Credentials, provide the credentials to discover the PostgreSQL instances and databases.
- f. At the bottom of the page, click **Add** to add the host.

| actifio                            | Dashboard     | Backup & Recover 🗸 | Test Data Management 🛩 | App Manager 🗸 | SLA Architect 🗸 | Manage 🛩 | Report | Monitor 🗸 |                   |
|------------------------------------|---------------|--------------------|------------------------|---------------|-----------------|----------|--------|-----------|-------------------|
| Add Host                           |               |                    |                        |               |                 |          |        |           |                   |
|                                    |               |                    |                        |               |                 |          |        |           |                   |
| Name<br>myhost                     |               |                    |                        |               |                 |          |        |           |                   |
| Friendly Name                      | ,             |                    |                        |               |                 |          |        |           |                   |
|                                    |               |                    |                        |               |                 |          |        |           |                   |
| IP Address *                       |               | $\frown$           |                        |               |                 |          |        |           |                   |
|                                    |               | 0                  |                        |               |                 |          |        |           |                   |
| 192.168.18.                        | 181           |                    |                        |               |                 |          |        |           |                   |
| Description                        |               |                    |                        |               |                 |          |        |           |                   |
|                                    |               |                    |                        |               |                 |          |        |           |                   |
| Appliances*                        |               | 0                  |                        |               |                 |          |        |           |                   |
|                                    | IANCE         | ų                  |                        |               | IP              |          |        |           | SHOW SELECTED (1) |
| Ø sky10                            | 02-remote     |                    |                        |               | 172.17.205.181  |          |        |           |                   |
| sky10                              | )2-esp-rajesh |                    |                        |               | 172.27.63.98    |          |        |           |                   |
|                                    |               |                    |                        |               |                 |          |        |           |                   |
|                                    |               |                    |                        |               |                 |          |        |           |                   |
| Host Type                          |               | _                  |                        |               |                 |          |        |           |                   |
| Generic                            |               | ~                  |                        |               |                 |          |        |           |                   |
|                                    |               |                    |                        |               |                 |          |        |           |                   |
| <ul> <li>Application Di</li> </ul> | scovery Crede | ntials             |                        |               |                 |          |        |           |                   |
| User Name                          |               |                    |                        |               |                 |          |        |           |                   |
|                                    |               |                    |                        |               |                 |          |        |           |                   |
| Paraword                           |               |                    |                        |               |                 |          |        |           |                   |

The Host will be added to the selected Actifio Appliance and managed from AGM.

- 3. On then next screen (Edit Host page), select the disk preference:
  - o For block-based backup with CBT, select **Block**
  - o For file-based backup with Full+Incremental file system backup: select Block or NFS

| Ξ                                 | APPLIANCE                    | IP            |
|-----------------------------------|------------------------------|---------------|
| -                                 |                              | 470.47.005.00 |
| <u>ц</u>                          | postgres-target              | 172.17.205.89 |
|                                   | skypostgres                  | 172.17.205.86 |
|                                   |                              |               |
|                                   |                              |               |
|                                   |                              |               |
|                                   |                              |               |
|                                   |                              |               |
|                                   |                              |               |
| ost Ty                            | /pe                          |               |
| ost Ty<br>Sener                   | /pe                          |               |
| ost Ty<br>Gener                   | vpe<br>nic ~                 |               |
| ost Ty<br>Gener                   | vpe<br>nic ~                 |               |
| ost Ty<br>Gener                   | ype<br>nc ~<br>g Disk Format |               |
| aging                             | g Disk Format                |               |
| ost Ty<br>Gener<br>aging<br>Block | ype<br>nc ~<br>g Disk Format |               |

4. In Application Discovery Credentials, enter the username/password that you set up in Prerequisites on page 3.

| Host Type                                   |                              |                          |  |            |
|---------------------------------------------|------------------------------|--------------------------|--|------------|
| Geniric                                     | *                            |                          |  |            |
|                                             |                              |                          |  |            |
| Staging Disk Format                         |                              |                          |  |            |
| Block                                       | v                            |                          |  |            |
| Enable Auto Discovery                       |                              |                          |  |            |
|                                             |                              |                          |  |            |
| 2 22212 22 2                                |                              |                          |  |            |
| Use Oracle Database Authenti                | scation                      |                          |  |            |
|                                             | Must be enabled for hosts ru | nning Microsoft Windows. |  |            |
|                                             |                              |                          |  |            |
|                                             |                              |                          |  |            |
| Ports                                       |                              |                          |  |            |
| Application Discovery Creder                | ntials                       |                          |  |            |
| 100000000                                   |                              |                          |  |            |
| User Name                                   |                              |                          |  |            |
| accuser                                     |                              |                          |  |            |
| Password                                    |                              |                          |  |            |
|                                             |                              |                          |  |            |
|                                             |                              |                          |  |            |
| Password Filepath                           |                              |                          |  |            |
|                                             |                              |                          |  |            |
|                                             |                              |                          |  |            |
| Connector Settings                          |                              |                          |  |            |
| treasure and the second second              |                              |                          |  |            |
| <ul> <li>Discovered Applications</li> </ul> |                              |                          |  |            |
| <ul> <li>Discovered Applications</li> </ul> |                              |                          |  |            |
| Discovered Applications     Organizations   |                              |                          |  |            |
| Discovered Applications     Organizations   |                              |                          |  | a constant |

5. Click **Save** at the bottom of the page.

## Discovering the PostgreSQL Database Application from the Application Manager

To discover PostgreSQL instances and databases:

1. From the AGM App Manager, Applications tab, select **Add Application** in the upper right corner.

| actifio             | Dashboa | ard  | Backup     | o & Recover →     | Test Data I | Management 🗸   | App Man | ager 🖌  | SLA Architect 🗸 | Manage 🗸     | Report | Monitor 🗸   |   |                 |   | 🕈 👤 ədmin     | <b>4</b> 💡 |
|---------------------|---------|------|------------|-------------------|-------------|----------------|---------|---------|-----------------|--------------|--------|-------------|---|-----------------|---|---------------|------------|
| 🙁 clear all filters | j       | Ap   | oplic      | ations            |             |                |         |         |                 |              |        |             |   |                 |   | + ADD APP     | LICATION   |
| APPLICATION NAME    | •       |      |            |                   |             |                |         |         |                 |              |        |             |   |                 |   |               |            |
| HOST NAME           | •       | < hk | de filters | O Application Typ | e: POSTGR   | RESQL Instance |         |         |                 |              |        |             |   |                 |   |               |            |
| TEMPLATE NAME       | •       |      |            |                   |             | 0              |         |         |                 |              |        |             |   |                 |   | III. 25 ×     | n 4        |
| PROFILE NAME        | •       |      |            |                   |             | ~              |         |         |                 |              |        |             |   |                 |   |               | L.J 168    |
| FRIENDLY PATH       | •       |      |            | APPLICATION       | ٥           | TEMPLATE       | 0       | PROFILE | E Ô             | FRIENDLY PAT | н 🗘    | HOST NAME   | 0 | APPLIANCE       | 0 | TYPE          | 0          |
| SLA STATUS          | •       |      |            | postaresal 600    | 1           |                |         |         |                 | postares 29  |        | postares 29 |   | skypostares     |   | POSTGRESOL    | stance 🌰   |
|                     |         | -    |            | postg. csq000     |             |                |         |         |                 | posigres_Es  |        | postgres_co |   | skyposegres     |   | rostatesqui   | istance    |
| Unmanaged           |         |      | 0          | postgresql_600    | 4           |                |         |         |                 | Remote_29    |        | Remote_29   |   | postgres-target |   | POSTGRESQL In | nstance    |

2. On the Add Application page, select PostgreSQL, then follow the wizard.

| actific | O Dashb                     | oard              | Backup & Recover 🗸     | Test Data Management 🗸 | App Manager 🗸                        | SLA Architect 🗸 | Manage 🗸                                | Report Monitor -                           |                | 🝸 👤 admin 🌲 😧         |  |
|---------|-----------------------------|-------------------|------------------------|------------------------|--------------------------------------|-----------------|-----------------------------------------|--------------------------------------------|----------------|-----------------------|--|
|         |                             |                   | Tip: Hove              | Sele                   | ect the type of mation. To learn how | of application  | <b>n you wish l</b><br>emand backup for | to add<br>an already protected application | on click here. |                       |  |
|         | Servers & Ap<br>(Connectors | olicatio          | Db2                    | MorioD8<br>MariaD8     | MongoDB                              | Mysql           | ORACLE                                  | PostgreSQL                                 | Generic Apps   | Consistency<br>Groups |  |
|         |                             |                   | SAP AS                 | E SAP HANA             | SAP IQ                               | SAP MaxDB       | SQL Server                              |                                            | All Apps       |                       |  |
|         | Hyp<br>and Cloud Ir         | erviso<br>Istance | rs vmware<br>es vMware | Hyper-V                | aws                                  | GCP             |                                         |                                            |                |                       |  |

This will run the discovery on the PostgreSQL database host and will discover all PostgreSQL databases running on it.

## Finding the Discovered PostgreSQL Instances and Databases in the Application Manager

To find the newly-discovered instances and databases, go to the AGM App Manager Applications tab. All applications known to the AGM of all types are listed. Use the Type application filter on the left pane to show only PostgreSQL databases and instances.

The new PostgreSQL databases will appear in the list as unmanaged (the red shield icon).

| actifio             | Dashboa | rd    | Backu     | ip & Recover → 1 | est Data | a Management 🗸  | App Man | ager 🖌 🛛 S | iLA Architect 🗸 | Manage 🗸    | Report | Monitor -   |   |                 |   | 🝸 👤 admin      |           | 9   |
|---------------------|---------|-------|-----------|------------------|----------|-----------------|---------|------------|-----------------|-------------|--------|-------------|---|-----------------|---|----------------|-----------|-----|
| 🙁 clear all filters | Î       | Ap    | plic      | ations           |          |                 |         |            |                 |             |        |             |   |                 |   | + ADD A        | PPLICAT   | ION |
| APPLICATION NAME    | •       |       |           |                  |          |                 |         |            |                 |             |        |             |   |                 |   |                |           |     |
| HOST NAME           | •       | < hid | e filters | Application Typ  | POSTO    | GRESQL Instance |         |            |                 |             |        |             |   |                 |   |                |           |     |
| TEMPLATE NAME       | •       |       |           |                  |          | Q               |         |            |                 |             |        |             |   |                 |   | 111 25         | v 0       | *   |
| PROFILE NAME        | - • I   |       |           |                  |          |                 |         |            |                 |             |        |             |   |                 |   |                |           | -   |
| FRIENDLY PATH       | •       |       |           | APPLICATION      | ٥        | TEMPLATE        | \$      | PROFILE    | 0               | FRIENDLY PA | гн 🗘   | HOST NAME   | 0 | APPLIANCE       | 0 | TYPE           |           | ٥   |
| SLA STATUS          | •       |       | 0         | postgresql_6004  |          |                 |         |            |                 | postgres 29 |        | postgres 29 |   | skypostgres     |   | POSTGRESQL     | Instance  | e ^ |
| Managed             |         | _     | 1.        |                  | _        |                 |         |            |                 |             |        |             |   |                 |   |                |           | _   |
| Unmanaged           |         |       | 0         | postgresql_6004  | J        |                 |         |            |                 | Remote_29   |        | Remote_29   |   | postgres-target |   | POSTGRESQL     | Instance  | e   |
|                     | _       |       |           | postaresal 6010  |          | postares pura   | e       | onval auto | oprofile 11     | postores 29 |        | postares 29 |   | skypostares     |   | POSTGRESOL     | Instance  | p   |
| ТҮРЕ                | •       |       | ×         |                  |          | posigica_pary   | ~       | 0          |                 | horders fr  |        | houd color  |   | and hearing of  |   | , our discover | - margane | ·   |

## **3** Configuring the Backup Method for a PostgreSQL Instance

After the instance is prepared and discovered as explained in Chapter 2, Preparing the PostgreSQL Database, you can configure a VDP backup method SLA for it. The procedures for developing SLAs are detailed in the AGM online help. This chapter provides information relevant to the PostgreSQL DBA.

You can capture PostgreSQL instances, with database inclusion and protection rules. After you capture the instance, you can mount individual databases and capture them for management.

You can back up an instance:

- Using Block-Based LVM Snapshots with CBT on Linux on page 7
- Using File-Based Traditional Backups on page 8

Protection is set for the entire PostgreSQL Instance. You can include/exclude specific databases during the process using a Database Inclusion Rule from the Manage SLA page.

### Using Block-Based LVM Snapshots with CBT on Linux

This takes advantage of Actifio changed-block tracking through the Actifio Connector for faster backups and recoveries. Actifio takes one full backup, and then backs up only the changed data blocks afterward.

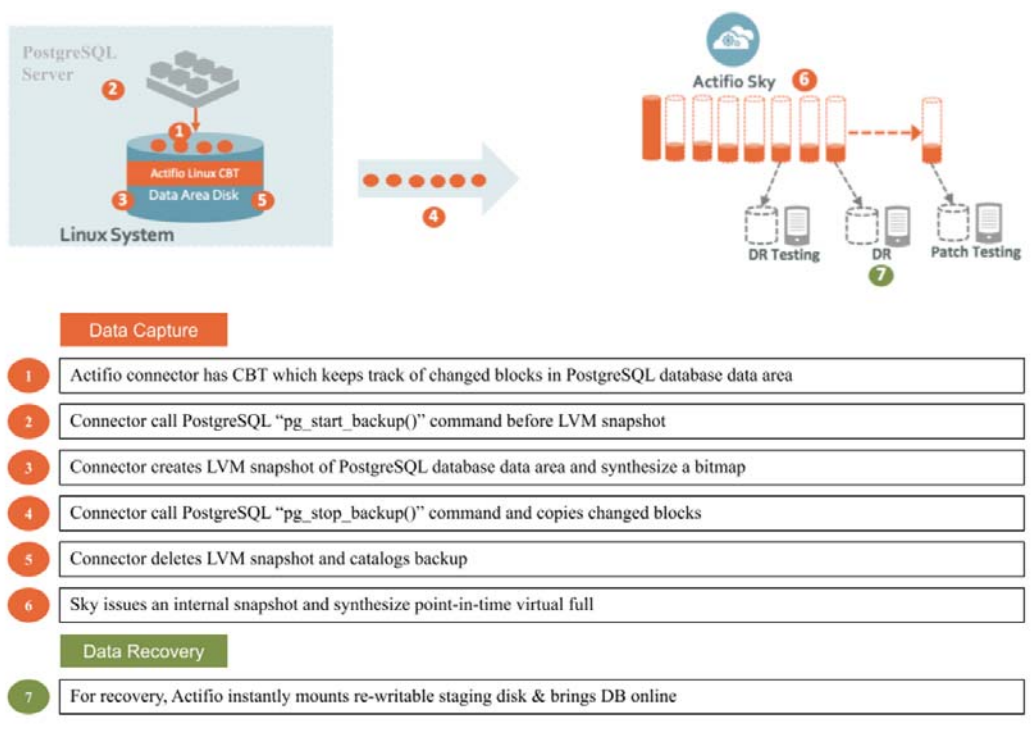

### How it Works: PostgreSQL with Linux CBT and LVM Snapshot

### Using File-Based Traditional Backups

These are full (dump based) backups. They are larger and thus take more time and storage than the volume-based backups with CBT.

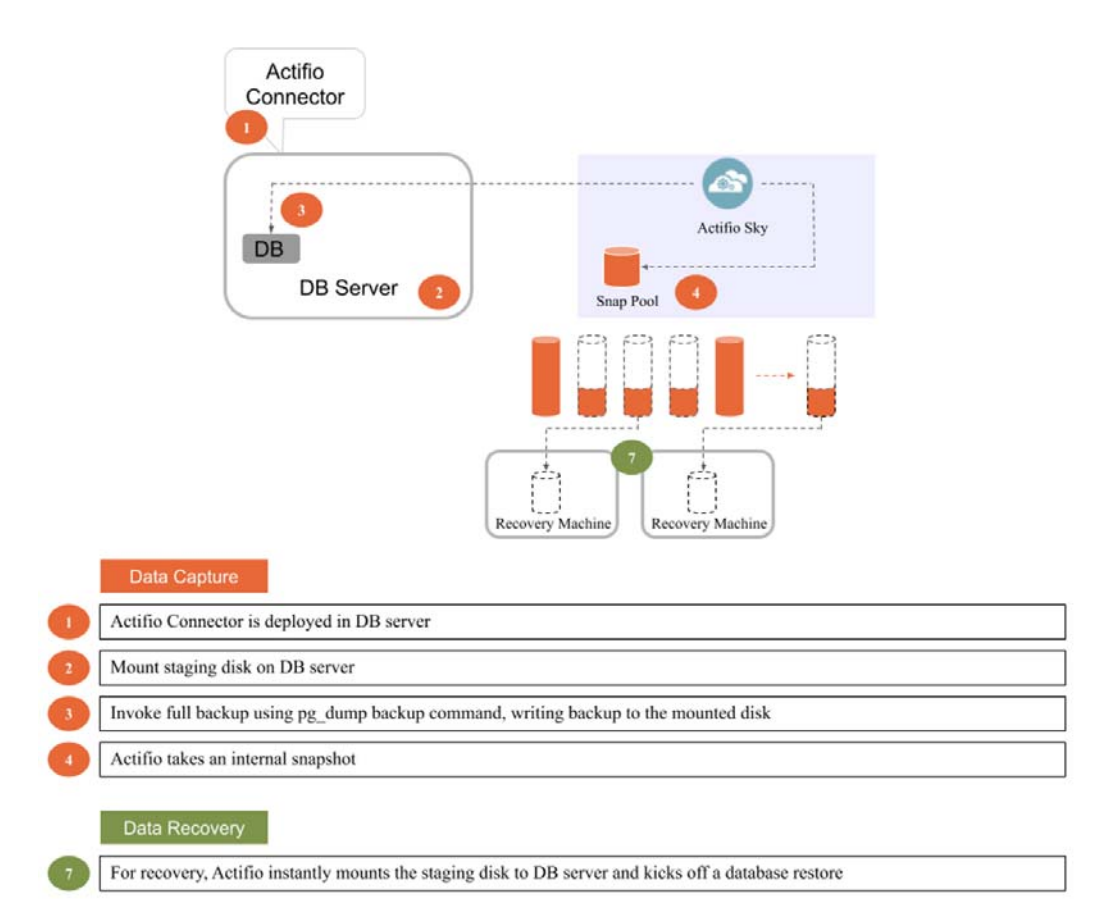

### How it Works: PostgreSQL with File-Based Traditional Backup

Whichever method you select involves these steps:

Configuring Application Details & Settings on page 9 Ensuring that the Backup Capture Method is Set Correctly on page 11 Ensuring that the Staging Disk Format on the Host is Set Correctly on page 12

## Configuring Application Details & Settings

### Table 1: Application Details & Settings

| Setting                                                         | Block-Based LVM Snapshot<br>with CBT on Linux                                                                                                    | File-Based Backup and Recovery, Block<br><i>or</i> NFS                                                      |  |  |  |  |  |  |
|-----------------------------------------------------------------|----------------------------------------------------------------------------------------------------|----------------------------------------------------------------------------------------------------|--|--|--|--|--|--|
| Use Staging Disk<br>Granularity as Minimum<br>Staging Disk Size | For applications that are under the size of granularity setting that tend to<br>periodically grow this new option is useful to avoid frequent costly FULL back<br>Because the staging disk is thin provisioned, there is no initial cost to use a sto<br>disk that is larger than required for immediate use.<br>The values are 0 for No and the Staging Disk Granularity setting for Yes. |                                                                                                    |  |  |  |  |  |  |
| Staging Disk Granularity                                        | Maximum size of each staging disk when multiple staging disks are used for application. The default value is 1000GB.                                                                                                    |                                                                                                    |  |  |  |  |  |  |
| Last Staging Disk Minimum<br>Size                               | Minimum size of the last staging c<br>staging disks. This value is also use<br>accommodate growth. The defau                                                                                                    | lisk created for an application with multiple<br>ed for additional disks allocated to<br>It value is 250GB. |  |  |  |  |  |  |

## Table 1: Application Details & Settings

| Setting                                        | Block-Based LVM Snapshot<br>with CBT on Linux                                                                                                    | File-Based Backup and Recovery, Block<br><i>or</i> NFS                                                                                                    |
|------------------------------------------------|----------------------------------------------------------------------------------------------------|----------------------------------------------------------------------------------------------------|
| Connector Options                              | Use this only under the direction c                                                                                                    | of Actifio Support.                                                                                                    |
| Percentage of Reserve<br>Space in Volume Group | 20% is recommended for LVM<br>snapshot temporary space.<br>Not applicable for protecting<br>virtual databases.                                                                                                    | Not applicable                                                                                                    |
| Backup Capture Method                          | Use volume level backup                                                                                                    | Use full+incremental filesystem backup                                                                                                    |
| Force Full Filesystem<br>Backup                | Not applicable (PostgreSQL alway                                                                                                    | rs takes a full backup)                                                                                                    |
| Database Filesystem<br>Staging Disk Size in GB | Not applicable                                                                                                    | Size of the database dump staging disk in GB.<br>The default value is 100GB.                                                                                                    |
| Log Backup Staging Disk<br>Size in GB          | The default value is ((daily log<br>generation * retention of log<br>backup SLA) plus 20% buffer).<br>Default is recommended.<br>Providing a value overrides the<br>default. This becomes a fixed<br>size and the log disk will no<br>longer grow dynamically. | Not applicable                                                                                                    |
| Retention of Production DB<br>Logs in Days     | This value is used to purge the log<br>Based on this setting the last data<br>- the # days set) and the log will b<br>value is 0 days. With default value                                                                                                    | backup from basepath_logbackup destination.<br>backup id will be selected (CURRENT_TIMESTAMP,<br>be purged older than the data backup id. Default<br>all logs prior to last data backup will be purged. |
| Script Timeout                                 | The timeout value is applied to int connector. The default value is rea                                                                                                    | ernal backup and recovery scripts called by commended.                                                                                                    |

## Ensuring that the Backup Capture Method is Set Correctly

Backup capture settings depend upon the backup capture method that you need. It is important to be certain that you have set the right backup method for your needs:

1. In the App Manager, Applications list, right-click the database and select **Manage SLA**.

| actifio            | Dashboar | d I    | Backup   | a Recover | 👻 Test Data     | a Management 🗸  | Арр Ма     | nager 🗸   | SLA Architect 🗸 | Manage 🗸    | Report | Monitor 🗸   |            |                 |            | Y 👤 admin    | <b>≜ 9</b> |
|--------------------|----------|--------|----------|-----------|-----------------|-----------------|------------|-----------|-----------------|-------------|--------|-------------|------------|-----------------|------------|--------------|------------|
| elear all filters  | Î        | Ap     | plica    | ations    |                 |                 |            |           |                 |             |        |             |            |                 |            | + ADD API    | PLICATION  |
| APPLICATION NAME   | •        |        |          |           |                 |                 |            |           |                 |             |        |             |            |                 |            |              |            |
| HOST NAME          | •        | < hide | efilters | O Applica | tion Type: POST | GRESQL Instance |            |           |                 |             |        |             |            |                 |            |              |            |
| TEMPLATE NAME      | •        |        |          |           |                 | 0               |            |           |                 |             |        |             |            | C SHOW SEL      | ECTED (1)  | 111 25 -     |            |
| PROFILE NAME       | •        | -77    |          |           |                 | -               |            |           |                 |             |        |             |            |                 |            |              | C7 88      |
| FRIENDLY PATH      | •        | Ξ      |          | APPLICA   | TION Ĉ          | TEMPLATE        | $\diamond$ | PROFILE   | 0               | FRIENDLY PA | тн ்   | HOST NAME   | $\diamond$ | APPLIANCE       | $\diamond$ | TYPE         | 0          |
| SLA STATUS         | •        |        | 0        | postgres  | ol_6004         |                 |            |           |                 | Remote_29   |        | Remote_29   |            | postgres-target |            | POSTGRESQL   | nstance 🍵  |
| Managed Unmanaged  |          |        | 0        | postgre   | Manage SL4      | λ               |            |           |                 | postgres_29 |        | postgres_29 |            | skypostgres     |            | POSTGRESQL I | nstance    |
| ТУРЕ               | •        |        | ۲        | postgre   | Access          |                 |            |           |                 | postgres_29 |        | postgres_29 |            | skypostgres     |            | POSTGRESQL I | nstance    |
| Select: ALL   NONE |          |        | 0        | postgre   | Edit Örgania    | zation Members  | hip        | LocalProf | ile             | postgres_39 |        | postgres_39 |            | skypostgres     |            | POSTGRESQL I | nstance    |
| Systems            |          | -      | -        |           | Manage Exp      | aracions        |            |           |                 |             |        |             |            |                 |            |              |            |

2. At the top of the Manage SLA page, select the **Details & Settings** link:

| actifio       | Dashboard    | Backup & Recover 🗸     | Test Data Management 🗸 | App Manager 🖌 🛛 S | LA Architect 🗸 | Manage 🗸 | Report        | Monitor 🗸  | Ţ | 👤 admin | A 8 |
|---------------|--------------|------------------------|------------------------|-------------------|----------------|----------|---------------|------------|---|---------|-----|
| 🖨 MANAGE SLA  | • •          | postgresql_6010   post | gres_29   postgres_29  | ils & Settings    |                |          |               |            |   |         |     |
| TEMPLATE post | lgres_purge  |                        | PROFILE onval_auto     | profile_117466    | •              | Pol      | licy Override | s Apply •  |   |         |     |
|               |              |                        |                        |                   |                |          |               |            |   |         |     |
| Database Inc  | clusion Rule |                        | skypostgres            |                   |                |          | (             | ○ Policies |   |         |     |
|               |              |                        |                        |                   |                |          |               |            | - |         |     |

This opens the details and settings for this database. Check the Backup Capture Method:

- o LVM Snapshot with Change Block Tracking: Use volume level backup
- o Traditional Backup and Recovery API "file-based" backups: Use full+incremental backup

**Note:** System databases on a root partition can be backed up as LVM Snapshots and later mounted as virtual databases, but they cannot be used in a traditional Restore operation, as the root partition cannot be unmounted. This will need manual restore and recovery from a simple mount back to the same host.

| TEMPLATE Choose a template                   | Application Details & Settin                   | ngs                                                                              | • Settings Help      | 2 |
|----------------------------------------------|------------------------------------------------|----------------------------------------------------------------------------------|----------------------|---|
|                                              | Settings                                       |                                                                                  | Reset All to Default | î |
| Database Inclusion Rule                      | CONNECTOR OPTIONS                              |                                                                                  |                      |   |
| RULE: All Databases                          | PERCENTAGE OF RESERVE SPACE IN<br>VOLUME GROUP | 20                                                                               |                      |   |
| DATABASES INCLUDED 0<br>DATABASES EXCLUDED 0 | BACKUP CAPTURE METHOD                          | <ul> <li>Use volume level backup</li> <li>Use full+incremental backup</li> </ul> | Reset to Default     |   |
| ALLIABLE DAVABASES 3                         | FORCE FULL FILESYSTEM BACKUP                   | 🔘 Yes 🖲 No                                                                       |                      | 1 |
| Edic                                         | DATABASE FILESYSTEM STAGING<br>DISK SIZE IN GB |                                                                                  |                      | 1 |
|                                              | LOG BACKUP STAGING DISK SIZE IN<br>GB          |                                                                                  |                      |   |
|                                              | RETENTION OF PRODUCTION DB<br>LOGS IN DAYS     |                                                                                  |                      | l |
|                                              | SCRIPT TIMEOUT                                 | 172800                                                                           |                      | 1 |

3. Click **Save** at the bottom of the page if you had to change anything.

## Ensuring that the Staging Disk Format on the Host is Set Correctly

To set staging disk format for storage snapshots:

1. From the Manage, Hosts list, right-click the host and select **Edit**.

| actifio              | Dashboa | rđ       | Backup & Recov      | ver 🗸 🛛 Test | : Data Management 🗸 | Арр | Manager 🗸  | SLA Architect | Manage 🗸     | Report | Monitor 🗸 |   |                        | Y   | 👤 admin    | <b>≜ 0</b> |
|----------------------|---------|----------|---------------------|--------------|---------------------|-----|------------|---------------|--------------|--------|-----------|---|------------------------|-----|------------|------------|
| FILTER BY            | Î       | Но       | osts                |              |                     |     |            |               |              |        |           |   |                        |     | +          | ADD HOST   |
| HOST NAME            | •       |          |                     |              |                     |     |            |               |              |        |           |   |                        |     |            |            |
| filter by host name  |         | e hid    | le filters<br>tgres |              | O                   |     |            |               |              |        |           |   | SHOW SELECTED (1)      | ß   | f     25 v | 0 1        |
| IP ADDRESS           | •       | <u> </u> |                     |              |                     |     |            | -             |              |        |           |   |                        |     |            |            |
| filter by IP address |         |          | NAME                | 0            | FRIENDLY PATH       | Ŷ   | APPLIANC   | E 🖓           | IP           | Ŷ      | TYPE      | Ŷ | OS RELEASE             |     | VIRTUAL MA | CHINE      |
| OS RELEASE           | •       |          | postgres_29         |              | postgres_29         |     | sky102-esp | ⊢rajesh       | 172.27.56.29 |        | Generic   |   | Red Hat Enterprise Lin | . 1 | No         |            |
| Enter OS like Linux  |         |          |                     | Edit         |                     |     |            |               |              |        |           |   |                        |     |            |            |
| OS TYPE              | •       |          |                     | Edit Orga    | nizations           |     |            |               |              |        |           |   |                        |     |            |            |
| Enter OS like Linux  |         |          |                     | Delete       |                     |     |            |               |              |        |           |   |                        |     |            |            |
| ТҮРЕ                 | •       |          |                     |              |                     |     |            |               |              |        |           |   |                        |     |            |            |
|                      |         |          |                     |              |                     |     |            |               |              |        |           |   |                        |     |            |            |

This opens the details and settings for this database. Check the Backup Capture Method:

- o LVM Snapshot with Change Block Tracking: Block
- o Traditional Backup and Recovery API "file-based" backups: NFS or Block
- 2. Set Staging Disk Format to **Block**.

| OCTIFIO Dashboard B          | iackup & Recover 🖌 🛛 Test Data Manage | ment 🗸 🗛   | p Manager 🗸           | SLA Architect 🗸 | Manage 🗸 | Report | Monitor 🗸     | T 1 |
|------------------------------|---------------------------------------|------------|-----------------------|-----------------|----------|--------|---------------|-----|
| OS VERSION 2.0.32-090.8003   | K80_04                                | Prie       | noty Name             |                 |          |        |               |     |
| STAGING DISK BLOCK<br>FORMAT |                                       | IP A       | ddress .*             |                 |          |        |               |     |
|                              |                                       | 19         | 2.168.18.181          | <b>O</b>        |          |        |               |     |
|                              |                                       | Des        | cription              |                 |          |        |               |     |
|                              |                                       | App        | liances *             |                 |          |        |               |     |
|                              |                                       | ty         | pe to search          |                 | ۹        |        |               |     |
|                              |                                       | E          | APPLIANC              | E               |          |        | IP            |     |
|                              |                                       |            | ] postgres-ta         | arget           |          |        | 172.17.205.89 |     |
|                              |                                       |            | ] skypostgre          | S               |          |        | 172.17.205.86 |     |
|                              |                                       |            |                       |                 |          |        |               |     |
|                              |                                       | Hos        | t Type                |                 |          |        |               |     |
|                              |                                       | Ge         | neric                 | ~               |          |        |               |     |
|                              |                                       | Stag       | ing Disk Format       |                 |          |        |               |     |
|                              |                                       | Bio        | ock<br>ock            | ~               |          |        |               |     |
|                              |                                       | NF<br>Enal | S<br>ble Auto Discove |                 | J        |        |               |     |

3. Then click **Save** at the bottom of the page.

## 4 Protecting a PostgreSQL Instance and its Databases and Logs

After the SLA is configured as detailed in Chapter 3, Configuring the Backup Method for a PostgreSQL Instance, you can configure a VDP backup method for the database.

Protection is set for the entire PostgreSQL Instance. You can include/exclude specific databases during the process using a Database Inclusion Rule from the Manage SLA page.

This chapter includes:

Protecting a PostgreSQL Instance on page 13 Protecting PostgreSQL Database Logs on page 15

### Protecting a PostgreSQL Instance

To protect the instance:

1. From the App Manager, Applications list, right-click the instance and select Manage SLA.

| actifio             | Dashboa | ırd | Backu     | ip & Recove | er 🕶 Te       | ist Data | Management 🗸   | App Ma | nager 🗸 | SLA Architect 🗸 | Manage 🗸     | Report | Monitor -   |   |                 |         | ▼ 👤 admin  | <b>≜ 9</b> |
|---------------------|---------|-----|-----------|-------------|---------------|----------|----------------|--------|---------|-----------------|--------------|--------|-------------|---|-----------------|---------|------------|------------|
| 🙁 clear all filters | Í       | A   | pplic     | ations      | 5             |          |                |        |         |                 |              |        |             |   |                 |         | + ADD AP   | PLICATION  |
| APPLICATION NAME    | •       |     |           |             |               |          |                |        |         |                 |              |        |             |   |                 |         |            |            |
| HOST NAME           | •       | < h | de filter | O Appli     | ication Type: | POSTG    | RESQL Instance |        |         |                 |              |        |             |   |                 |         |            |            |
| TEMPLATE NAME       | •       |     |           |             |               |          | 0              |        |         |                 |              |        |             |   | C SHOW SELE     | TED (1) | 111 25 •   | v 12 ±     |
| PROFILE NAME        | •       |     |           |             |               |          | -              |        |         |                 |              |        |             |   |                 |         |            | C 2 800    |
| FRIENDLY PATH       | •       |     |           | APPLIC      | ATION         | ٢        | TEMPLATE       | 0      | PROFILI | e û             | FRIENDLY PAT | н 🗘    | HOST NAME   | 0 | APPLIANCE       | 0       | TYPE       | 0          |
| SLA STATUS          | •       |     | 0         | postgre     | sh[_6004      |          |                |        |         |                 | Remote_29    |        | Remote_29   |   | postgres-target |         | POSTGRESQL | Instance   |
| Managed Unmanaged   |         |     | 8         | postgre     | Manag         | ge SLA   |                |        |         |                 | postgres_29  |        | postgres_29 |   | skypostgres     |         | POSTGRESQL | Instance   |
| туре                | •       |     | 8         | postgre     | Access        | s        |                |        |         |                 | postgres_29  |        | postgres_29 |   | skypostgres     |         | POSTGRESQL | Instance   |

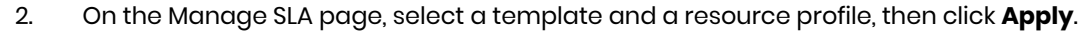

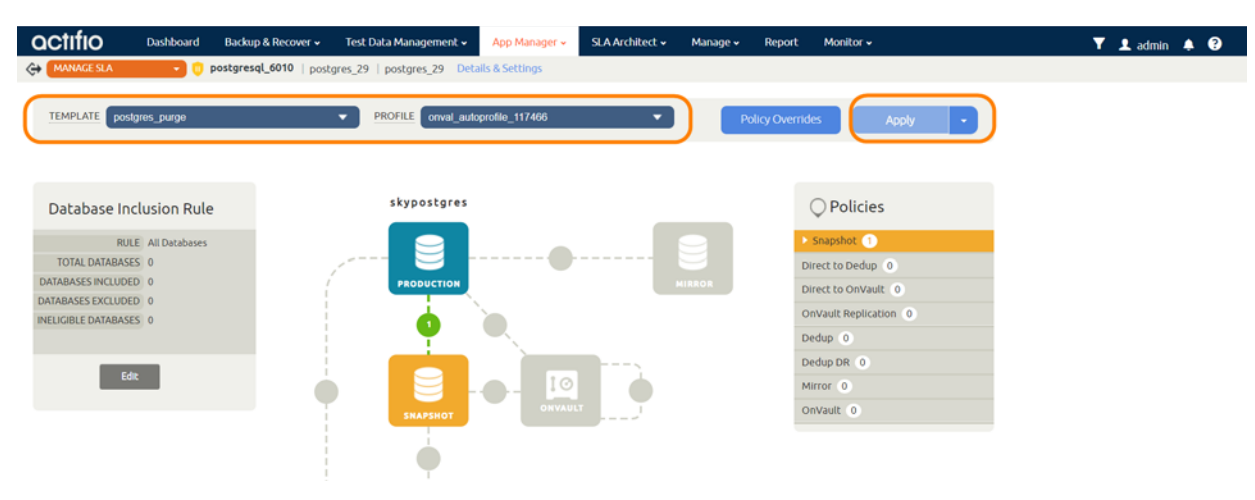

3. On the Apply SLA page, make sure that the backup capture method matches the type of backup set in Chapter 3, Configuring the Backup Method for a PostgreSQL Instance. Click **Apply SLA** or **Save Changes**.

| OCTIFIO Dashboard Backup & Recover +                                   | Test Data Management 🗸 App Ma                  | anager + SLA Architect + Manage                                                  | e 🔶 Report - Monitor 🗸 |  |
|------------------------------------------------------------------------|------------------------------------------------|----------------------------------------------------------------------------------|------------------------|--|
| C (MANAGESLA ) Dostgresql_6004   Rem                                   | nte 29 il Remote 29 Betalls & Setting          | 16                                                                               |                        |  |
| TEMPLATE Choose a template                                             | Application Details & Setti                    | ngs                                                                              | Settings Help          |  |
|                                                                        | Settings                                       |                                                                                  | Reset All to Default   |  |
| Database Inclusion Rule                                                | CONNECTOR OPTIONS                              |                                                                                  |                        |  |
| RULE All Databases<br>TOTAL DATABASES 3                                | PERCENTAGE OF RESERVE SPACE IN<br>VOLUME GROUP | 20                                                                               |                        |  |
| DATABASES INCLUDED 0<br>DATABASES EXCLUDED 0<br>INCLUSED E DATABASES 1 | BACKUP CAPTURE METHOD                          | <ul> <li>Use volume level backup</li> <li>Use full+incremental backup</li> </ul> | Reset to Default       |  |
| enclastic protocides ( 3                                               | FORCE FULL FILESYSTEM BACKUP                   | 🔘 Wes 🔘 No                                                                       |                        |  |
| Edit                                                                   | DATABASE FILESYSTEM STAGING<br>DISK SIZE IN GB |                                                                                  |                        |  |
|                                                                        | LOG BACKUP STAGING DISK SIZE IN GB             |                                                                                  |                        |  |
|                                                                        | RETENTION OF PRODUCTION DB<br>LOGS IN DAYS     |                                                                                  |                        |  |
|                                                                        | SCRIPT TIMEOUT                                 | 172800                                                                           |                        |  |
|                                                                        |                                                |                                                                                  | Cancel Save Changes    |  |

The database will be protected when the snapshot job runs according to the schedule in the template. After the first successful snapshot job the database appears in the App Manager with a green shield icon.

4. You can include or exclude specific databases during backup. From the App Manager, Applications list, select the PostgreSQL Instance. You can use the Instance checkbox to filter the list. Select **Manage SLA**.

| actifio            | Dashbo | oard | Backu       | ıp & Recover 🗸 | Test Data   | Management 🗸   | Арр Ма | nager 🖌 🛛 S  | LA Architect 🗸 | Manage 🗸     | Report | Monitor 🗸   |   |                 |          | Y 👤 adı |
|--------------------|--------|------|-------------|----------------|-------------|----------------|--------|--------------|----------------|--------------|--------|-------------|---|-----------------|----------|---------|
| 🙁 clear all filter | s      | Â    | pplic       | ations         |             |                |        |              |                |              |        |             |   |                 |          | + AD    |
| APPLICATION NAME   | •      |      |             |                |             |                |        |              |                |              |        |             |   |                 |          |         |
| HOST NAME          | •      |      | hide filter | O Application  | Type: POSTG | RESQL Instance |        |              |                |              |        |             |   |                 |          |         |
| TEMPLATE NAME      | •      |      |             |                |             | Q              |        |              |                |              |        |             |   | C SHOW SELE     | CTED (1) |         |
| PROFILE NAME       | •      |      |             |                |             | ~              |        |              |                |              |        |             |   |                 |          |         |
| FRIENDLY PATH      | •      | E    | 3           | APPLICATIO     | n 🗘         | TEMPLATE       | ¢      | PROFILE      | Ô              | FRIENDLY PAT | н 🗘    | HOST NAME   | 0 | APPLIANCE       | \$       | TYPE    |
| SLA STATUS         | -      | E    | 1 関         | postgres 1_6   | 004         |                |        |              |                | Remote_29    |        | Remote_29   |   | postgres-target |          | POSTGRE |
| Managed Unmanaged  |        |      | 1 🕲         | postgre M      | anage SLA   |                |        |              |                | postgres_29  |        | postgres_29 |   | skypostgres     |          | POSTGRE |
| ТҮРЕ               | -      |      | 1 😵         | postgre A      | ccess       |                |        |              |                | postgres_29  |        | postgres_29 |   | skypostgres     |          | POSTGRE |
| Select: ALL   NONE |        |      | J 🙂         | postgre        | dit Organiz | ation Membersh | nip    | LocalProfile | e              | postgres_39  |        | postgres_39 |   | skypostgres     |          | POSTGRE |

5. Under Database Inclusion Rule on the left, click **Edit**. If you do not see the Database Inclusion settings, you have a database, not an instance.

| OCTIFIO Dasht                                  | oard Backup & Recover 🖌 Test Da                                                                                                    | ta Management 🗸 🔋 App Manager 🗸                      | SLA Architect 🗸                              | Manage 🖌 🛛 Rep                                                                                                    | ort Monitor <del>-</del>                                                                                                    |   | 🝸 👤 admi |
|------------------------------------------------|----------------------------------------------------------------------------------------------------|------------------------------------------------------|----------------------------------------------|----------------------------------------------------------------------------------------------------|----------------------------------------------------------------------------------------------------|---|----------|
| C+ MANAGE SLA                                  | Manage Membership                                                                                                    |                                                      |                                              |                                                                                                    |                                                                                                    |   |          |
| Database Inclusio                              | Eligible Databases<br>INCLUSION RULE: Include All<br>Include All<br>Instance. Databases Enclude Selected<br>Instance. Databases Enclude Selected<br>Instance. Databases Enclude Selected<br>Instance Selected | the lif a policy template option will be included in | is applied to this DB2<br>n data capture (or | Ineligible Dat<br>Ineligible databas<br>Management for<br>• The database in<br>• The database in<br>• The database in | abases<br>es cannot be included in DB2 Instance<br>one of the following reasons:<br>a member of a consistency group<br>as created by an app-avare mount |   |          |
| RULE All DA<br>TOTAL DATABASES 1               | type to search                                                                                                    |                                                      | )                                            |                                                                                                    | DATABASES                                                                                                    | 0 |          |
| DATABASES INCLUDED 0<br>INELIGIBLE DATABASES 0 | SYSTST                                                                                                    |                                                      |                                              |                                                                                                    |                                                                                                    |   |          |
| Edit                                           |                                                                                                    |                                                      |                                              |                                                                                                    | No Databases Found                                                                                                    |   |          |

6. Select an Inclusion Rule (Include All, Include Selected, or Exclude Selected) and then select the databases to include or exclude, then click **Save**.

### Protecting PostgreSQL Database Logs

To enable PostgreSQL database log backup:

1. From the SLA Architect Templates list, right-click the template for PostgreSQL database protection and click **Edit**.

| actifio               | Dashboar | d      | Backup & Recover 🗸 🛛 Te | ist Data Ma | nagement 🗸 | App Manager 🗸 | SLA Architect + | Manage | • Report | Monitor 🗸 |                   | Y 1   |
|-----------------------|----------|--------|-------------------------|-------------|------------|---------------|-----------------|--------|----------|-----------|-------------------|-------|
| elear all filters     |          | Те     | mplates                 |             |            |               | $\square$       |        |          |           |                   | + 0   |
| TEMPLATE NAME         |          |        |                         |             |            |               |                 |        |          |           |                   |       |
| postgres              | 0        | < hide | Name: postgres          |             |            |               |                 |        |          |           |                   |       |
| DESCRIPTION           |          |        |                         |             |            |               |                 |        |          |           | SHOW SELECTED (1) | 8 III |
| Search by description |          | ⊡      | NAME                    |             | 0          | DESCRIPTION   |                 | ٥      | OVERRIDE |           | MANAGED BY AG     | м     |
| OVERRIDE              |          | Ø      | postgres_purge          |             |            |               |                 |        |          |           | Yes               |       |
|                       |          |        | postgres_stream         | (           | Edit       |               | )               |        | Yes      |           | Yes               |       |
|                       |          |        | Snap_progres_skypostg   | res         | Clone      |               |                 |        | Yes      |           | No                |       |
|                       |          |        | onvault_slt_409091_sky  | postgres    | Edit Org   | anizations    |                 |        | Yes      |           | No                |       |

2. Click the arrow beside the Snapshot policy to open up the details, then select **Edit Policy**.

| actifio     | Dashboard | Backup & Recover 🗸 | Test Data Management 🗸 | App Manager 🗸    | SLA Architect 🗸 | Manage 🗸 | Report | Monitor 🗸                |                            | 🍸 👤 ad |
|-------------|-----------|--------------------|------------------------|------------------|-----------------|----------|--------|--------------------------|----------------------------|--------|
|             |           |                    |                        |                  |                 |          |        |                          |                            |        |
| TEMPLATE    | postgres  | _purge             | ALLOW OVERRIDES ON     | POLICY SETTINGS? | • YES O NO      |          |        |                          | Save Template              |        |
| DESCRIPTION | Descripti | ion                |                        |                  |                 |          |        |                          |                            |        |
|             |           |                    |                        |                  |                 |          |        |                          |                            |        |
|             |           |                    |                        |                  |                 |          |        | ○ Policie                | s                          |        |
|             |           |                    | •                      |                  | 9               |          | - (    | napshot 1                |                            |        |
|             |           | PRODU              | CTION                  |                  | AIRROR          |          |        | SCHEDULING               | Windowed                   |        |
|             |           | 2                  | Ò                      |                  |                 |          |        | FREQUENCY<br>TIME WINDOW | Everyday<br>19:00 to 07:00 |        |
|             |           |                    |                        | >                |                 |          |        | REPEAT VALUE             | Once per window<br>2 days  |        |
|             |           | <b>Q</b>           |                        | <b>O</b>         |                 |          |        | POLICY ID                | 27493                      |        |
|             |           | Shap               |                        |                  |                 |          |        |                          | Edit Policy                |        |

3. Near the bottom of the Create/Edit Policy page, select **Advanced Policy Settings**.

| actifio                                                                           | Dashboard                                                                                                | Backup & Recover 🗸 | Test Data Manag                                                                      | ement 🗸 🛛 App Manag                        | er 👻 SLA Architect 🗸     | Mana | ige 🗸 Report | Monitor 🗸 | <b>▼ 1</b> ac |
|-----------------------------------------------------------------------------------|----------------------------------------------------------------------------------------------------|--------------------|--------------------------------------------------------------------------------------|--------------------------------------------|--------------------------|------|--------------|-----------|---------------|
|                                                                                   |                                                                                                    |                    | Production                                                                           | n To Snapshot                              |                          |      |              |           |               |
|                                                                                   |                                                                                                    | Crea               | te/Edit Policy                                                                       |                                            |                          |      |              |           |               |
|                                                                                   |                                                                                                    | POL                | ICY NAME*                                                                            | Snap                                       |                          |      |              |           |               |
| Q Poli                                                                            | cies                                                                                                    | SCH                | EDULING                                                                              | Windowed 💌                                 |                          |      |              |           |               |
| Snapshot<br>Snap<br>SCHEDU<br>FIREQUI<br>TIME WIN<br>REPEAT V<br>EXPIRE A<br>POLI | LING Windowed<br>ENCY Everyday<br>DOW 19:00 to 07:00<br>ALUE Once per wind<br>FTER 2 days<br>CY ID 27493 | eres)<br>dow       | ON THESE DAYS EX<br>EXCEPT NEXCE ×<br>WITHIN THIS WINDO<br>RUN ONCE PER WIN<br>EVERY | есухаух<br>рум 19:00 то<br>пром СО<br>24 С | 07:00<br>Hour(s) 💌       |      |              |           |               |
| Direct to D                                                                       | Edit P                                                                                                   |                    | AIN FOR                                                                              | 0 2 0 0                                    | lay(s) 🔻                 |      |              |           |               |
| Direct to O                                                                       | nVault 0                                                                                                 | SLA                | COMPLIANCE                                                                           | Default                                    |                          |      |              |           |               |
| OnVault Re                                                                        | plication 0                                                                                              | PRIC               | DRITY                                                                                | Medium 💌                                   |                          |      |              |           |               |
| Dedup 0                                                                           |                                                                                                    | (1865)             |                                                                                      |                                            |                          |      |              |           |               |
| Dedup DR                                                                          |                                                                                                    | (7.5)              |                                                                                      |                                            | Advanced Policy Settings |      |              |           |               |
| Mirror 0                                                                          |                                                                                                    | (1.63)             |                                                                                      | _                                          |                          |      |              |           |               |

- 4. Set the log policy options (you will have to scroll to see them all):
  - o Enable Truncate/Purge log after backup.
  - o Set Enable Database Log Backup to Yes.
  - o For **RPO (Minutes)**, enter the desired frequency of log backup.
  - o Set Log Backup Retention Period (in Days) for point in time recovery.
  - o Set **Replicate Logs (Uses StreamSnap Technology)** to **Yes** if you want to enable StreamSnap replication of log backup to a DR site.
  - o Set Log Staging Disk Growth Size to a percent value that reflects your anticipated usage.

|                                                                                                 |             | Policy Settings                                               | O Settings Help                                                                                                    | .0.              |
|-------------------------------------------------------------------------------------------------|-------------|---------------------------------------------------------------|----------------------------------------------------------------------------------------------------|------------------|
|                                                                                                 |             |                                                               | C example segring node period operation                                                                                                    | *                |
|                                                                                                 | (c)<br>;    | TRUNCATE/PURGE LOG AFTER<br>BACKUP                            | O Do not truncate/purge log after backup<br>Truncate/Purge log after backup                                                                     | Reset to Default |
|                                                                                                 | 5           | SKIP OFFLINE APPLICATIONS                                     | <ul> <li>Fail backup when offline applications are found</li> <li>Skip offline applications during backup</li> </ul>                            |                  |
| Policies     Snapshot     Snap                                                                  | -           | MAP STAGING DISK TO ALL ESX<br>HOSTS IN A CLUSTER             | Map staging disk to E5x host for VM only     Map staging disk to all E5x hosts in the duster     Map staging disk to 2 E5x hosts in the cluster |                  |
| SCHEDULING Windowed<br>FREQUENCY Everyday<br>TIME WINDOW 19:00 to 07<br>REPEAT VALUE Once per w | 00<br>Indow | NODE BACKUP PREFERENCE FOR SQL<br>AVAILABILITY CROUP          | Use Availability Group Backup Preferences     Primary Node Secondary Node Only     Prefer Secondary Node Any Node                               |                  |
| EXPIRE AFTER 2 days<br>POLICY ID 27493                                                          |             | ALLOW MIGRATING FROM OUT-OF-<br>BAND TO IN-BAND DATA MOVEMENT | O YES . NO                                                                                                    |                  |
|                                                                                                 | raidea      | FORCE OUT-OF-BAND BACKUP                                      | 🔿 Yes 💿 No                                                                                                    |                  |
|                                                                                                 |             | BACKUP SQL SERVER USER LOGINS                                 | 🔾 Yes 💿 No                                                                                                    |                  |
|                                                                                                 |             | ENABLE DATABASE LOG BACKUP                                    | • Yes () No                                                                                                    | Reset to Default |
|                                                                                                 |             | RPO (MINUTES) *                                               | 60                                                                                                    |                  |
| Dedup 0                                                                                         | CLD         | N                                                             |                                                                                                    |                  |
|                                                                                                 |             | LOG BACKUP RETENTION PERIOD (IN                               | 2                                                                                                    |                  |
|                                                                                                 | 000         | una aj                                                        |                                                                                                    |                  |

- 5. Click Save Changes.
- 6. From the App Manager, Applications list, right-click the PostgreSQL Instance and select **Manage SLA**.
- 7. At the top of the screen, select **Details & Settings**.

| actifio       | Dashboard   | Backup & Recover 🗸      | Test Data Management 🗸 | App Manager 🗸   | SLA Architect 🗸 | Manage 🗸 | Report        | Monitor 🗸 | ١ | 7 👤 admin | ٨ | ? |
|---------------|-------------|-------------------------|------------------------|-----------------|-----------------|----------|---------------|-----------|---|-----------|---|---|
| 😝 MANAGE SLA  | • •         | postgresql_6010   postg | res_29   postgres_29   | ails & Settings |                 |          |               |           |   |           |   |   |
| TEMPLATE post | gres_purge  |                         | PROFILE onval_auto     | oprofile_117466 | •               | Po       | licy Override | s Apply • |   |           |   |   |
|               |             |                         |                        |                 |                 |          |               |           |   |           |   |   |
| Database Inc  | lusion Rule |                         | skypostgres            |                 |                 | _        | $\langle$     | Policies  |   |           |   |   |

- 8. Set the **Retention of Production DB Logs in Days**. This value is used to purge the logs from the production destination. Based on this setting the log will be purged older then the # of days specified. Default value is 0 days. With the default value, all logs prior to last log backups are purged.
- 9. Click Save.

## 5 Restoring, Accessing, or Recovering a PostgreSQL Database

This section describes:

Mounting and Refreshing from Block-Based Volume Snapshot to a Target PostgreSQL Server as a Virtual Application on page 17

Restoring and Recovering a PostgreSQL Instance Back to the Source on page 20

- o Recovering from Block-Based Volume Snapshot with CBT on page 20
- o Recovering from a Full+Incremental Database Backup on page 22
- Mounting and Migrating a PostgreSQL Database for Near-Zero Downtime Recovery to the Source on page 23

Restoring PostgreSQL Databases to a New Target Using a Block-Based Volume Snapshot on page 24

Mounting and Migrating a PostgreSQL Database to a New Target on page 26 Unmount and Delete the Image on page 28

### Mounting and Refreshing from Block-Based Volume Snapshot to a Target PostgreSQL Server as a Virtual Application

To mount the database image as a virtual application (an application aware mount) to a new target:

1. From the App Manager, Applications list, right-click the database and select Access.

| actifio                 | Dashboa | rd    | Backu     | p & Recover 🗸 | Test Dat    | a Management 🗸  | App Man | ager 🗸 🔵 SLA Archite | ect 🗸 | Manage 🗸      | Report | Monitor 🗸   |            |                 |            | 🝸 👤 admin  | A 8        |    |
|-------------------------|---------|-------|-----------|---------------|-------------|-----------------|---------|----------------------|-------|---------------|--------|-------------|------------|-----------------|------------|------------|------------|----|
| 🙁 clear all filters     | Î       | Ap    | plic      | ations        |             |                 |         |                      |       |               |        |             |            |                 |            | + ADD A    | PLICATIO   | м  |
| APPLICATION NAME        | •       |       |           |               |             |                 |         |                      |       |               |        |             |            |                 |            |            |            |    |
| HOST NAME               | •       | • hid | e filters | O Application | Type: POST  | GRESQL Instance | )       |                      |       |               |        |             |            |                 |            |            |            |    |
| TEMPLATE NAME           | •       | type  |           |               |             | Q               |         |                      |       |               |        |             |            |                 |            |            | 25 🗸       | ±. |
| PROFILE NAME            | •       |       |           |               |             |                 |         |                      |       |               |        |             |            |                 |            |            |            | -  |
| FRIENDLY PATH           | •       | Ξ     |           | APPLICATIO    | м ≎         | TEMPLATE        | 0       | PROFILE              | 0     | FRIENDLY PATH | • •    | HOST NAME   | $\diamond$ | APPLIANCE       | $\diamond$ | TYPE       | $\diamond$ |    |
| SLA STATUS              | •       |       | 0         | postgresql_6  | 004         |                 |         |                      |       | Remote_29     |        | Remote_29   |            | postgres-target |            | POSTGRESQL | Instance   | ^  |
| Managed Unmanaged       |         |       | 0         | postgresql_6  | 004         |                 |         |                      |       | postgres_29   |        | postgres_29 |            | skypostgres     |            | POSTGRESQL | Instance   | I) |
| туре                    | •       |       | 8         | postgresql_6  | 010         |                 |         |                      |       | postgres_29   |        | postgres_29 |            | skypostgres     |            | POSTGRESQL | Instance   |    |
| Select: ALL   NONE      |         | Ø     | 0         | postgresql_6  | 018         | DB_LOG          |         |                      |       | postgres_39   |        | postgres_39 |            | skypostgres     |            | POSTGRESQL | Instance   |    |
| Systems AWS Instance    |         |       | 8         | p Manage      | SLA         |                 |         |                      |       | postgres_29   |        | postgres_29 |            | skypostgres     |            | POSTGRESQL | Instance   |    |
| GCP Instance            |         |       | 0         | p Access      |             |                 | 244_s   | onval_autoprofile_4  | 8     | postgres_29   |        | postgres_29 |            | skypostgres     |            | POSTGRESQL | Instance   |    |
| Hyper-V VM System State |         |       | 8         | p Edit Or     | ganization  | Membership      |         |                      |       | Remote_29     |        | Remote_29   |            | postgres-target |            | POSTGRESQL | Instance   |    |
| VMware VM               |         |       |           | Manage        | e Expiratio | ons             | 2440 s  | onval autoprofile 4  | 8     | nostores 29   |        | nostares 29 |            | skunostores     |            | POSTGRESOL | Instance   |    |

Note: You can use the Managed SLA Status filter to show only protected databases.

### 2. Select a snapshot image and choose **Mount**.

| actific    | D Dashboard | Backup & Recover 🗸                                                                           | Test Data Management 🗸                                      | App Manager 🗸     | SLA Architect 🗸 | Manage 🗸 | Report | Monitor 🗸 | 🝸 👤 admin 🌲 😧                                                                                                    |
|------------|-------------|----------------------------------------------------------------------------------------------|-------------------------------------------------------------|-------------------|-----------------|----------|--------|-----------|----------------------------------------------------------------------------------------------------|
| ACCESS     | - 0         | postgresql_6108   pos                                                                        | gres_29   postgres_29 D                                     | etails & Settings |                 |          |        |           | TIMELINE TABLE                                                                                                    |
| Jump to: 🛗 | 2020-08-03  |                                                                                              |                                                             |                   |                 |          |        |           | 2020-08-03 16:16:32                                                                                                    |
|            | 2020-08-01  |                                                                                              |                                                             |                   |                 |          |        |           | Snapshot Image                                                                                                    |
| 2020-08-04 | 2020-08-02  | <ul> <li>Available II</li> <li>2020-08-03</li> <li>2020-08-03</li> <li>2020-08-03</li> </ul> | nages<br>5:52:05 act_per_pool000<br>6:16:32 act_per_pool000 |                   |                 |          |        |           | NAME Image_0482794<br>IMAGE SIZE 22.00CB<br>EXPIRES ON 2020 06 03 17:18:43<br>APPLIANCE Skypostgres<br>RECOVERY 06-03 10:57 To 08-03 11:12<br>RANCE<br>More Details |
|            |             |                                                                                              |                                                             |                   |                 |          |        |           | Current Active Mounts (3) Hide                                                                                                    |
| -          |             |                                                                                              |                                                             |                   |                 |          |        |           | NAME_Image_0515532<br>MOUNTED_postgres_29<br>HOST                                                                                                    |
| M 🛑        | Spanshot    | Dedun                                                                                        | Remote Dedup                                                | Remote Snapshot   | OnVault         |          |        |           | IMAGE STATE Mounted                                                                                                    |
|            | andpanoc    | Deadp                                                                                        | Remote Bedup                                                | Remote phapshot   | Olivadit        |          |        |           | CHILD ncg<br>APPLICATION                                                                                                    |
|            |             |                                                                                              |                                                             |                   |                 |          |        |           | -41 -4 1 2 3 <b>b</b> 1b                                                                                                    |
|            |             |                                                                                              |                                                             |                   |                 |          |        |           | Actions                                                                                                    |

- 3. On the Mount page, from Target, choose the desired target PostgreSQL server port number from the dropdown.
- 4. Select **Host or VM**, not Container.
- 5. Under Application Options, enable **Create New Virtual Application**.
- 6. At Included Databases, Select Items, choose one or more databases to virtualize:
  - o A single database will be managed as standalone virtual copy
  - o Multiple databases will be managed as a consistency group

| OCTIFIO Dashboard Backup & Recover 🗸                                                                | Test Data Management 🗸 🛛 App Manager 🗸 SLA Architect 🗸 🤅 Manage 🗸                                                                             | Report Monitor 🗸                 |
|----------------------------------------------------------------------------------------------------|----------------------------------------------------------------------------------------------------|----------------------------------|
| ACCESS                                                                                              | res_29   postgres_29 Details & Settings                                                                                                    |                                  |
| 2020-08-03 16-16-32<br>Snapshot Image                                                               |                                                                                                    |                                  |
| NAME Image_0482794<br>IMAGE SIZE 22.00GB<br>EXPIRES ON 2020-08-03 17:18:43<br>APPLIANCE Skypostgres | TARCET* LABEL                                                                                                    |                                  |
| RECOVERY 08-03 10:57 To 08-03 11:12<br>RANGE<br>More Details                                        | Application Options      CREATE NEW VIRTUAL APPLICATION      INCLUDED DATABASES                                                               | Database Options * are mandatory |
| Mount                                                                                               | type to search     Q       SELECT ITEMS                                                                                                    | SHOW SELECTED (2)                |
|                                                                                                    | Ø db1<br>□ db3                                                                                                    | Clear Database Options           |
|                                                                                                    |                                                                                                    | Clear Database Options           |
|                                                                                                    | NAME OF CONSISTENCY GROUP * POSTGRESQL TARGET SERVER PORT * POSTGRESQL TARGET SERVER HOME DIRECTORY * MANAGE NEW APPLICATION Advanced Options | HOST TIME USER TIME              |

- 7. Click **Database Options** for each selected database to specify a target database name for the new virtual copy.
- 8. Choose a target point in time for a database protected with log roll-forward.
- 9. Enter details for the new database/consistency group:

**Name of Consistency Group**: This option will appear if more than one database is selected. Provide a unique name to manage the selected databases as a virtual copy.

**PostgreSQL Target Server Port**: Enter an unused port number on the target server where the new PostgreSQL instance will be created for the new child databases.

**PostgreSQL Target OS User Name**: Enter the name of the operating system user on the target server where the new POSTGRESQL Instance will get created.

**PostgreSQL Target Server Home Directory**: Enter the path to the base directory where the configuration files for POSTGRESQL Instance on the target server are stored.

**Manage New Application**: To protect the new virtual database, click and enable Manage New Application. Choose a template and a resource profile to protect the database.

- 10. Use **Advanced Options** to enter credentials and location of the target database messages directory. These are optional.
  - PostgreSQL Target DB User Name and PostgreSQL Target DB Password: New credentials for the target PostgreSQL Instance that will be created. If you do not specify anything, empty database credentials will be used. By default, a password is not required to log in from the local system.
  - o For the **Directory Path**, enter the path to the messages directory for the PostgreSQL Instance on the target server.
  - o **Snatch Port by Stopping Existing Instance** specifies whether to stop the existing instance and snatch the port if the target port is already in use by an existing instance.
- 11. Under Mapping Options:
  - o **Storage Pool**: Select a local or external storage pool for the mounted database.
  - o Mount Location: Specify a target mount point to mount the new virtual database to.
- 12. Click Submit.

### Restoring and Recovering a PostgreSQL Instance Back to the Source

Depending on how you protected the database, you need the procedure for:

Recovering from Block-Based Volume Snapshot with CBT on page 20 Recovering from a Full+Incremental Database Backup on page 22

### Recovering from Block-Based Volume Snapshot with CBT

Use this procedure to restore and recover the source PostgreSQL instance. This procedure uses physical recovery of the source data area. With this method you can roll-forward protected logs to a point in time.

**Note:** System databases on a root partition backed up as LVM Snapshots can be mounted as virtual databases, but they cannot be used in a traditional Restore operation as the root partition cannot be unmounted. This will need manual restore and recovery from a simple mount back to the same host.

**Note:** To recover a block-based database image with less downtime for users, see Mounting and Migrating a PostgreSQL Database for Near-Zero Downtime Recovery to the Source on page 23.

To recover back to the source:

1. From the App Manager, Applications list right-click the protected instance and select Access.

Note: You can use the Managed SLA Status filter to show only protected instances.

| actifio                 | Dashboar | d Back                          | ıp & Recover 🗸 | Test Data | Management 🗸   | App Mar | ager 🗸 🔵 SLA Archit | ect 🗸 | Manage 🖌 🛛 R  | eport      | Monitor -   |            |                 | 🍸 👤 admin  | <b>۹</b>   |    |
|-------------------------|----------|---------------------------------|----------------|-----------|----------------|---------|---------------------|-------|---------------|------------|-------------|------------|-----------------|------------|------------|----|
| clear all filters       | Î        | Applic                          | ations         |           |                |         |                     |       |               |            |             |            |                 | + ADD AP   | PLICATION  |    |
| APPLICATION NAME        | •        |                                 |                |           |                |         |                     |       |               |            |             |            |                 |            |            |    |
| HOST NAME               | •        | <ul> <li>hide filter</li> </ul> | Application Ty | pe: POSTO | RESQL Instance | )       |                     |       |               |            |             |            |                 |            |            |    |
| TEMPLATE NAME           | •        |                                 |                |           | Q              |         |                     |       |               |            |             |            |                 |            | 25 - 3     | ī. |
| PROFILE NAME            | - • I    |                                 |                |           |                |         |                     |       |               |            |             |            |                 |            |            | -  |
| FRIENDLY PATH           | •        | Ξ                               | APPLICATION    | ٥         | TEMPLATE       | 0       | PROFILE             | \$    | FRIENDLY PATH | $\diamond$ | HOST NAME   | $\diamond$ | APPLIANCE       | \$<br>TYPE | $\diamond$ |    |
| SLA STATUS              | •        | 0.0                             | postgresgl 600 | 4         |                |         |                     |       | Remote 29     |            | Remote 29   |            | postgres-target | POSTGRESOL | instance   | ^  |
| Managed Unmanaged       |          |                                 | postgresql_600 | 4         |                |         |                     |       | postgres_29   |            | postgres_29 |            | skypostgres     | POSTGRESQL | instance   |    |
| ТҮРЕ                    | •        |                                 | postgresql_601 | 0         |                |         |                     |       | postgres_29   |            | postgres_29 |            | skypostgres     | POSTGRESQL | nstance    | L  |
| Select: ALL   NONE      |          | Ø 🧧                             | postgresql_601 | 8         | DB_LOG         | -       | LocalProfile        |       | postgres_39   |            | postgres_39 |            | skypostgres     | POSTGRESQL | nstance    |    |
| AWS Instance            |          | • •                             | p Manage S     | LA        |                |         |                     |       | postgres_29   |            | postgres_29 |            | skypostgres     | POSTGRESQL | instance   | I  |
| GCP Instance            |          | 0 🙂                             | p Access       |           |                | 244_s   | onval_autoprofile_4 | 8     | postgres_29   |            | postgres_29 |            | skypostgres     | POSTGRESQL | instance   |    |
| Hyper-V VM System State |          | • •                             | p Edit Orga    | nization  | Membership     |         |                     |       | Remote_29     |            | Remote_29   |            | postgres-target | POSTGRESQL | instance   | l  |
| VMware VM               |          |                                 | n Manage I     | xpiratio  | ns             | 2440 s  | onval autoprofile 4 | 18    | nostares 29   |            | nostares 29 |            | skynostares     | POSTORESOL | Instance   |    |

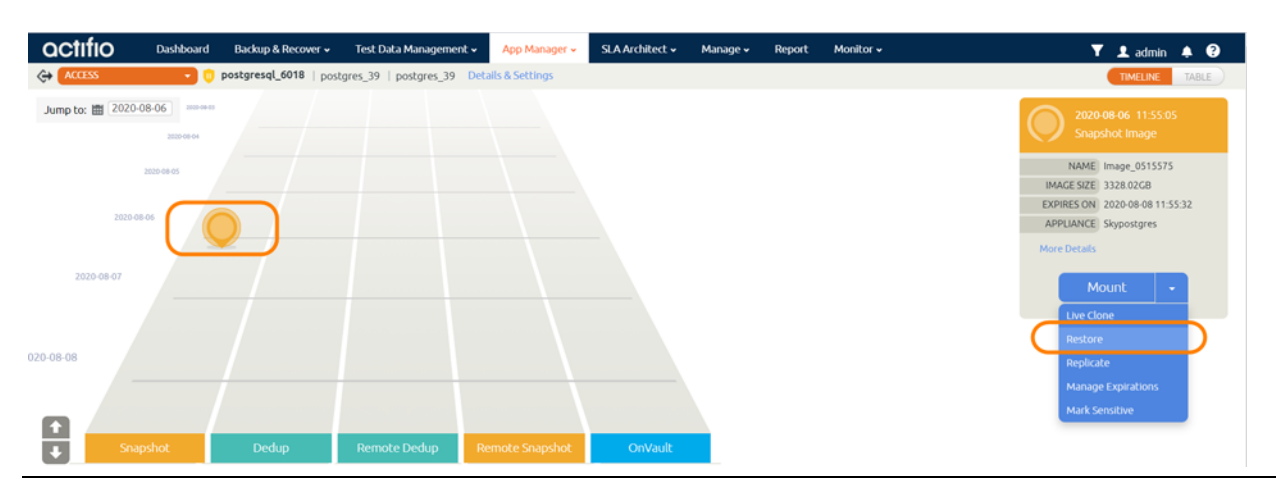

2. Select a snapshot image and choose Restore.

- 3. Use the **Roll Forward Time** to set the time of the latest good logs.
- 4. Select Items is not available for volume-based images.

| actifio                          | Dashboard                                    | Backup & Recover 🗸     | Test Data Management 🗸                     | App Manager + SLA Architect +               | Manage - Report Monitor -                     | 🝸 👤 admin 🌲 🕄  |
|----------------------------------|----------------------------------------------|------------------------|--------------------------------------------|---------------------------------------------|-----------------------------------------------|----------------|
| C ACCESS                         | • •                                          | postgresql_6108   post | tgres_29   postgres_29 Det                 | tails & Settings                            |                                               |                |
| 2020<br>Snap                     | +08-31 09:25:30<br>ishot Image               |                        | Restore<br>Use this page to initiate a res | store operation. A restore will take the ex | isting database offline and overwrite their o | lata files.    |
| NAME<br>IMAGE SIZE<br>EXPIRES ON | Image_0584923<br>22.00GB<br>2020-09-02 09:39 | :10                    | ROLL FORWARD TIME                          | 2020-08-31                                  | C 05:47:31 O HOST TIME O USER T               | IME            |
| APPLIANCE<br>RECOVERY<br>RANGE   | Sky102-Esp-Rajes<br>08-31 04:05 To 08        | h<br>-31 05:47         | type to search                             | Q                                           | SHO                                           | W SELECTED (3) |
| LABEL<br>More Details            | Fresh1                                       |                        | SELECT ITEMS                               |                                             |                                               |                |
| Re                               | store 👻                                      |                        |                                            |                                             |                                               |                |
|                                  |                                              |                        | RESTORE WITH RECOVER                       |                                             |                                               |                |
|                                  |                                              |                        |                                            |                                             | Cancel                                        | ubmit          |

- 5. Enable **Restore With Recovery** to apply recovered logs to the Roll-Forward time selected above.
- 6. Click Submit.

### Recovering from a Full+Incremental Database Backup

Use this procedure to restore and recover the source database. This overwrites the source data. Log roll-forward to a point-in-time is not supported for Full+Incremental images.

1. From the App Manager, Applications list, right-click the protected database and select Access.

Note: You can use the Managed SLA Status filter to show only protected databases.

| actifio              | Dashboar | d Backu                          | p & Recover 🖌 🛛 Test  | t Data Management 🗸 | App Man | ager 🗸 🔰 SLA Architect - | • Manage •    | Report | Monitor -   |                 | 🝸 👤 admin 🌲 😧       |
|----------------------|----------|----------------------------------|-----------------------|---------------------|---------|--------------------------|---------------|--------|-------------|-----------------|---------------------|
| ⊗ clear all filters  | Î        | Applic                           | ations                |                     |         |                          |               |        |             |                 | + ADD APPLICATION   |
| APPLICATION NAME     | •        |                                  |                       |                     |         |                          |               |        |             |                 |                     |
| HOST NAME            | •        | <ul> <li>hide filters</li> </ul> | O Application Type: F | POSTGRESQL Instance | )       |                          |               |        |             |                 |                     |
| TEMPLATE NAME        | •        | type to sea                      | arch                  | 0                   |         |                          |               |        |             |                 | 25 × ±              |
| PROFILE NAME         | •        | -974                             |                       | ~                   |         |                          |               |        |             |                 |                     |
| FRIENDLY PATH        | •        | Ξ                                | APPLICATION           | TEMPLATE            | 0       | PROFILE 0                | FRIENDLY PATH | े      | HOST NAME   | APPLIANCE       | ○ TYPE              |
| SLA STATUS           | •        |                                  | postgresql_6004       |                     |         |                          | Remote 29     |        | Remote 29   | postgres-target | POSTGRESQL Instance |
| Managed Unmanaged    |          |                                  | postgresql_6004       |                     |         |                          | postgres_29   |        | postgres_29 | skypostgres     | POSTGRESQL Instance |
| ТҮРЕ                 | •        |                                  | postgresql_6010       |                     |         |                          | postgres_29   |        | postgres_29 | skypostgres     | POSTGRESQL Instance |
| Select: ALL   NONE   |          | Ø 🧧                              | postgresql_6018       | DB_LOG              |         | LocalProfile             | postgres_39   |        | postgres_39 | skypostgres     | POSTGRESQL Instance |
| Systems AWS Instance |          |                                  | P Manage SLA          |                     |         |                          | postgres_29   |        | postgres_29 | skypostgres     | POSTGRESQL Instance |
| GCP Instance         |          |                                  | P Access              |                     | 244_s   | onval_autoprofile_48     | postgres_29   |        | postgres_29 | skypostgres     | POSTGRESQL Instance |
| System State         |          |                                  | p Edit Organiza       | ation Membership    |         |                          | Remote_29     |        | Remote_29   | postgres-target | POSTGRESQL Instance |
| UMware VM            |          | n n                              | Manage Expl           | rations             | 2440 s  | onval autoprofile 48     | nostores 29   |        | nostares 29 | slomostares     | POSTGRESOL Instance |

#### 2. Select a snapshot image and choose Restore.

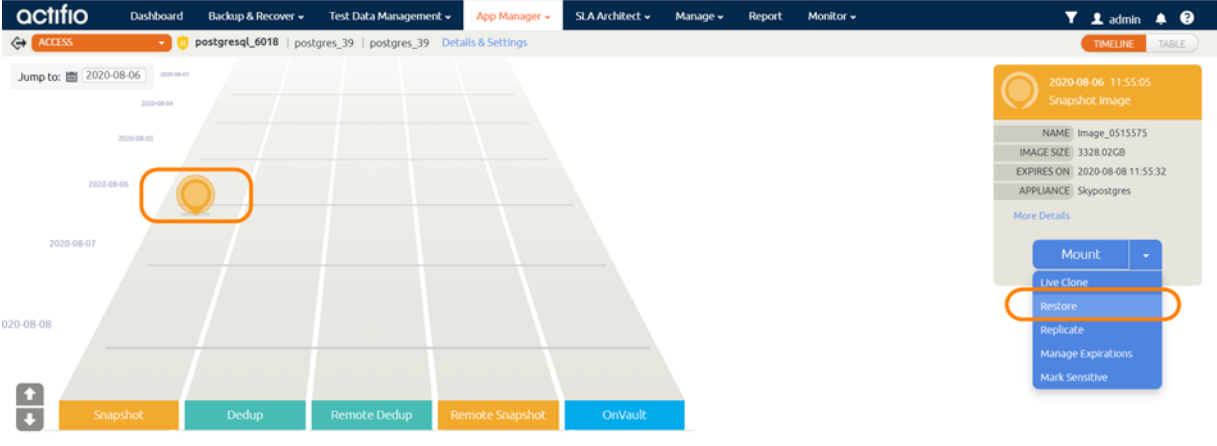

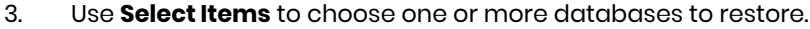

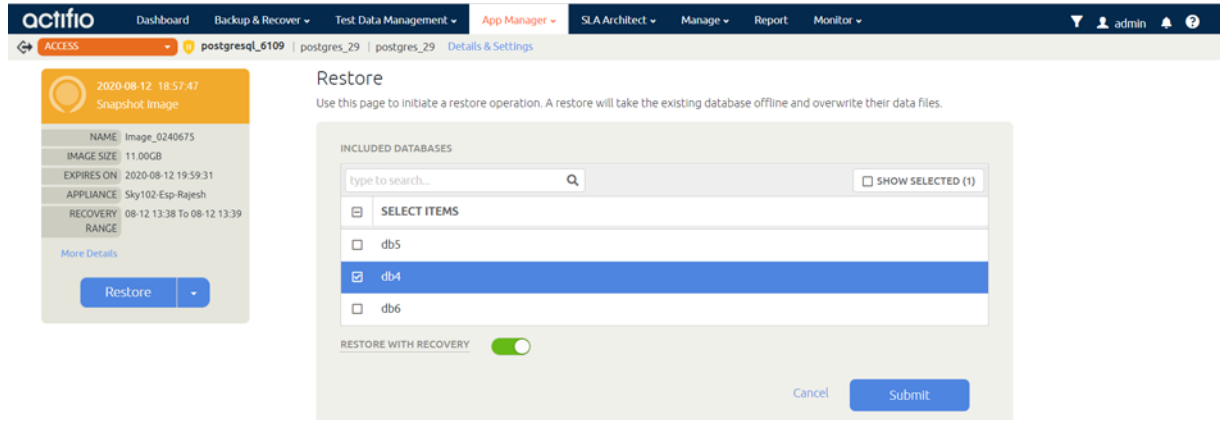

- 4. Enable Restore With Recovery to apply all recovered logs.
- 5. Click **Submit**. This will start the source database physical recovery.

## Mounting and Migrating a PostgreSQL Database for Near-Zero Downtime Recovery to the Source

A Mount and Migrate operation allows you to restore an application with near-zero downtime by first mounting it locally, and then migrating it to the original location or to a new location. Users have normal access to the application while it is mounted, and the migration step is very fast. This is similar to a VMware Storage VMotion operation.

You can recover SQL Server and file system data instantly using Actifio's existing capabilities, and then migrate the data in real-time to production storage, while the database is up and running.

To mount and migrate a database to a new target, see Mounting and Migrating a PostgreSQL Database to a New Target on page 26.

To recover a database to the source by mounting and migrating:

- 1. Shut down the source database.
- Login to AGM, select the application and create a virtual database from a good backup image as detailed in Mounting and Refreshing from Block-Based Volume Snapshot to a Target PostgreSQL Server as a Virtual Application on page 17.
   When setting up the virtual database, provide the source port number for PostgreSQL Target Server Port.
- 3. When the mount job is completed, run this script, with parameters in Arguments to the Script.

/act/custom\_apps/postgresql/restore/ACT\_POSTGRESQL\_lvm\_migrate\_newTarget.sh DATAVOL\_DISK\_MAPPING=<Actifio\_Mount>:<Production\_LVM\_device> BASEDIR=<BASEDIR> OSUSER=<OSUSER> PORT=<PORT> [ DBUSER=<DBUSER> ] [ DBPASSWORD=<DBPASSWORD> ] [ JOBID=<JOBID> ]

### Arguments to the Script

DATAVOL\_DISK\_MAPPING=Comma separated list of<Actifio\_mount\_point>:<equivalent target host lvm device name>

BASEDIR=Target instance PostgreSQL home location

OSUSER=Target database osuser for PostgreSQL

- PORT=Target instance port number, which is given during appaware mount
- DBUSER=Target instance db username
- DBPASSWORD=Target instance password

JOBID=Actifio job id (AppAware mount)

### Example

/act/custom\_apps/postgresql/restore/ACT\_POSTGRESQL\_lvm\_migrate\_newTarget.sh DATAVOL\_DISK\_MAPPING=/chtst/pgData10.3:/dev/mapper/actdevdatapg103\_1594980385483act\_staging\_vol BASEDIR=/home/postgres/postgresql\_home\_10.3 OSUSER=postgres PORT=6010 DBUSER=postgres JOBID=Job\_0957580

Note: The target LVM devices must be empty.

4. Once the script has completed successfully, Unmount and Delete the Image.

### Restoring PostgreSQL Databases to a New Target Using a Block-Based Volume Snapshot

See Configure a WAL Archive on a Secondary Server on page 27

To restore a dump-based backup to a new target:

1. Mount the image as detailed in Mounting and Refreshing from Block-Based Volume Snapshot to a Target PostgreSQL Server as a Virtual Application on page 17. Provide a mount point location but do **not** enable Create Virtual Database.

| actifio           | Dashboard  | Backup & Recover 🗸                                                                           | Test Data Management 🗸                                                                      | App Manager 🗸   | SLA Architect 🗸 | Manage 🗸 | Report | Monitor 🗸 | 🝸 👤 admin 🌲 📀                                                                                                    |
|-------------------|------------|----------------------------------------------------------------------------------------------|---------------------------------------------------------------------------------------------|-----------------|-----------------|----------|--------|-----------|----------------------------------------------------------------------------------------------------|
| ACCESS            | • •        | postgresql_6108   pos                                                                        | tgres_29   postgres_29 Det                                                                  | ails & Settings |                 |          |        |           | TIMELINE TABLE                                                                                                    |
| Jump to: 🗰 2020-0 | 08-03      |                                                                                              |                                                                                             |                 |                 |          |        |           | 2020-08-03 16:16:32<br>Snapshot Image                                                                                |
| 1                 | 1020-08-02 |                                                                                              |                                                                                             |                 |                 |          |        |           | NAME Image_0482794<br>IMAGE SIZE 22.00CB                                                                             |
| 2020-08-0         |            | <ul> <li>Available II</li> <li>2020-08-03</li> <li>2020-08-03</li> <li>2020-08-03</li> </ul> | mages           15:52:05         act_per_pool000           16:16:32         act_per_pool000 |                 |                 |          |        |           | EXPIRES ON 2020/06/317/1843<br>APPLIANCE Skypostgres<br>RECOVERY 06/03/10.57 To 06/03/11:12<br>RANGE<br>More Details |
| 2020-08-04        |            |                                                                                              |                                                                                             |                 |                 |          |        |           | Current Active Mounts (3) Hide                                                                                       |
| _                 |            |                                                                                              |                                                                                             |                 |                 |          |        |           | NAME lmage_0515532<br>MOUNTED postgres_29<br>HOST                                                                    |
| Snar              | oshot      | Dedup                                                                                        | Remote Dedup R                                                                              | emote Snapshot  | OnVault         |          |        |           | IMAGE STATE Mounted<br>CHILD ncg<br>APPLICATION                                                                      |
|                   |            |                                                                                              |                                                                                             |                 |                 |          |        |           | 4€ 4 1 2 3 ▶ ₩<br>Actions                                                                                            |

- 2. On the Mount page, from Target, choose the desired target server from the dropdown.
- 3. Select Host or VM, not Container.
- 4. Under Application Options, **disable** Create New Virtual Application.

| OCTIFIO Dashboard Backu                                                     | ip & Recover 🗸 👘 Test Data Management 🗸   | App Manager + SLA Architect + | Manage 🖌 Report | Monitor -                        | 🝸 👤 admin 🌲 😯 |
|-----------------------------------------------------------------------------|-------------------------------------------|-------------------------------|-----------------|----------------------------------|---------------|
| ACCESS 🔹 🕛 postgres                                                         | sql_6108   postgres_29   postgres_29 Deta | ails & Settings               |                 |                                  |               |
| 2020-08-12 17:01:44<br>Snapshot Image                                       |                                           | CONTAINER                     |                 |                                  |               |
| NAME Image_0237252<br>IMAGE SIZE 22.00GB                                    | TARGET* postgres_29                       | LABEL                         |                 |                                  |               |
| APPLIANCE Sky102-Esp-Rajesh<br>RECOVERY 08-12 11:42 To 08-14 06:09<br>RANGE | ▼ Application Option                      | ns                            | <b>`</b>        |                                  |               |
| More Details                                                                | CREATE NEW VIRTUAL                        |                               | )               | Database Options * are mandatory |               |
| Mount                                                                       | type to search                            | Q                             |                 | SHOW SELECTED (3)                |               |
|                                                                             | SELECT ITEMS                              | S                             |                 |                                  |               |
|                                                                             |                                           |                               |                 |                                  |               |
|                                                                             |                                           |                               |                 |                                  |               |
|                                                                             | 🖬 db2                                     |                               |                 |                                  |               |
|                                                                             | ✓ Mapping Options                         |                               |                 |                                  |               |
|                                                                             | STORAGE POOL*                             | act_per_                      | baal000 (491€ 🔻 |                                  |               |
|                                                                             | MOUNT LOCATION                            | /smpMnt                       |                 |                                  |               |

- 5. Under Mapping Options:
  - o **Storage Pool**: Select a local or external storage pool for the mounted database.
  - o Mount Location: Specify a target mount point to mount the restored database to.
- 6. Click **Submit**.

 Login to the database server as root. On the server, change the directory to /act/custom\_apps/ postgresql/dump

#cd /act/custom\_apps/postgresql/dump

8. Run this script from the command line (as root) ACT\_POSTGRESQL\_dumprestore\_newTarget.sh on the target with arguments in Arguments to the Script on page 25.

/act/custom\_apps/postgresql/dump/ACT\_POSTGRESQL\_dumprestore\_newTarget.sh OSUSER=<postgres\_osuser> BASEDIR=<postgres\_home> PORT=<postgres\_port> DB\_LIST=<comma separated db list> DUMPBKPLOC=<mountpoint name> [ DBUSER=<db\_user> DBPASSWD=<db\_password> ]

### Arguments to the Script

OSUSER = < PostgreSQL instance OS user>

BASEDIR = < PostgreSQL software home location>

PORT = <Target PostgreSQL instance port number>

DB\_LIST = <Comma separated database list, which need to restore>

DUMPBKPLOC = <Mountpoint provided during mount>

DBUSER = <PostgreSQL database username>

DBPASSWD = <PostgreSQL database user password>

### Example

#/act/custom\_apps/postgresql/dump/ACT\_POSTGRESQL\_dumprestore\_newTarget.sh OSUSER=postgres BASEDIR=/home/postgres/postgresql\_home\_11.0 PORT=5434 DB\_LIST=actdb,test1 DUMPBKPLOC=/smpMnt

9. Connect to PostgreSQL instance and check if the database was recovered.

[postgres@slave.postgres /home/postgres]\$ psql -p5434 -Upostgres -dpostgres psql (11.0) Type "help" for help.

postgres=# \1

Name

List of databases | Encoding | Collate | Ctype | Access privileges

|           |          | , , , , , , , , , , , , , , , , , , , |             |             |                       |
|-----------|----------|---------------------------------------|-------------|-------------|-----------------------|
| actdb     | postgres | UTF8                                  | en_US.UTF-8 | en_US.UTF-8 |                       |
| hari      | postgres | UTF8                                  | en_US.UTF-8 | en_US.UTF-8 |                       |
| postgres  | postgres | UTF8                                  | en_US.UTF-8 | en_US.UTF-8 |                       |
| template0 | postgres | UTF8                                  | en_US.UTF-8 | en_US.UTF-8 | =c/postgres +         |
|           |          |                                       |             |             | postgres=CTc/postgres |
| template1 | postgres | UTF8                                  | en_US.UTF-8 | en_US.UTF-8 | =c/postgres +         |
|           | _        |                                       |             |             | postgres=CTc/postgres |
| test1     | postgres | UTF8                                  | en_US.UTF-8 | en_US.UTF-8 |                       |
| (6 rows)  |          |                                       |             |             |                       |

10. Unmount and Delete the Image.

l Owner

## Mounting and Migrating a PostgreSQL Database to a New Target

See Configure a WAL Archive on a Secondary Server on page 27.

A Mount and Migrate operation allows you to restore an application with near-zero downtime by first mounting it locally, and then migrating it to the original location or to a new location. Users have normal access to the application while it is mounted, and the migration step is very fast. This is similar to a VMware Storage VMotion operation. You can move recovered data into other local or SAN storage while the databases are up and running, completing the process with almost no downtime.

To mount and migrate the database to the source, go to Mounting and Migrating a PostgreSQL Database for Near-Zero Downtime Recovery to the Source on page 23.

To create a copy of a database on different storage:

- 1. Login to AGM, select the database image, and create a virtual database as detailed in Mounting and Refreshing from Block-Based Volume Snapshot to a Target PostgreSQL Server as a Virtual Application on page 17.
- 2. When the mount job is completed, run this script, with parameters in Arguments to the Script.

```
/act/custom_apps/postgresql/restore/ACT_POSTGRESQL_lvm_migrate_newTarget.sh
DATAVOL_DISK_MAPPING=<Actifio_Mount>:<Production_LVM_device> BASEDIR=<BASEDIR>
OSUSER=<OSUSER> PORT=<PORT> [ DBUSER=<DBUSER> ] [ DBPASSWORD=<DBPASSWORD> ] [
JOBID=<JOBID> ]
```

### Arguments to the Script

DATAVOL\_DISK\_MAPPING=Comma separated list of<Actifio\_mount\_point>:<equivalent target host lvm device name>

BASEDIR=Target instance PostgreSQL home location

OSUSER=Target database osuser for PostgreSQL

PORT=Target instance port number, which is given during appaware mount

DBUSER=Target instance db username

DBPASSWORD=Target instance password

JOBID=Actifio job id (AppAware mount)

### Example

/act/custom\_apps/postgresql/restore/ACT\_POSTGRESQL\_lvm\_migrate\_newTarget.sh DATAVOL\_DISK\_MAPPING=/chtst/pgData10.3:/dev/mapper/actdevdatapg103\_1594980385483act\_staging\_vol BASEDIR=/home/postgres/postgresql\_home\_10.3 OSUSER=postgres PORT=6010 DBUSER=postgres JOBID=Job\_0957580

Note: The target LVM devices must be empty.

3. Once the above script completed successfully, Unmount and Delete the Image.

### Configure a WAL Archive on a Secondary Server

If you are recovering to a secondary server:

1. Create the directory to keep the WALs. As root user, run:

```
mkdir /<directory>
chown -R postgres:postgres /<directory>
```

2. 1. Configure the parameters for archiving. Run as postgres user:

```
Example assumes $PGDATA is /pgdata/11/data.
Add/update the parameters in the file /pgdata/11/data/postgresql.conf.
wal_level = replica
archive_mode = always
archive_command = 'test ! -f /pglog/%f && cp %p /pglog/%f'
```

3. Restart the PostgreSQL:

```
/usr/pgsql-11/bin/pg_ctl stop -D /pgdata/11/data
/usr/pgsql-11/bin/pg_ctl start -D /pgdata/11/data
```

4. Add/update entry in pg\_hba.conf on the primary to accept database connection from the standby.

Syntax:host postgres <db-user> <standby-ip/32> <connection method> Example:host postgres postgres 10.128.0.29/32 trust

5. Test the archive generation (as postgres user)

```
ls -1 /pglog/
Then run this log switch command:
/usr/pgsql-11/bin/psql -h 10.128.0.28 -p5432 -c "select pg_switch_wal();"
sleep 5
Log shipping may take some time depending on network
ls -1 /pglog/
```

## Unmount and Delete the Image

When you are finished with a mounted image, unmount and delete it to save system resources.

1. From the AGM App Manager, select **Active Mounts**.

| actifio              | Dashboa | rd    | Backup & Recover 🗸 👘 | Test Data Management 🗸 | App Manager 🗸  | SLA Architect 🗸 | Manage 🗸 | Report | Monito | r¥          | Ţ                   | 👤 ac  | lmin 4 | . 6    | , |
|----------------------|---------|-------|----------------------|------------------------|----------------|-----------------|----------|--------|--------|-------------|---------------------|-------|--------|--------|---|
| FILTER BY            | Â       | Ac    | tive Mounts          |                        | Applications   |                 |          |        |        |             |                     |       |        |        |   |
| IMAGE NAME           | •       |       |                      |                        | Active Mounts  |                 |          |        |        |             |                     |       |        |        |   |
| search by image name |         | • hid | e filters            |                        | Logical Groups | T               |          |        |        |             |                     |       |        |        |   |
| SOURCE ACTION        |         | post  |                      | Ø                      | Workflows      |                 |          |        |        |             | Ŕ                   | 3 III | 25 🗸   | 0      | * |
| Select: ALL   NONE   |         |       | APPLICATION 🗘        | SOURCE HOST            | MOUNTED HOST   | CHILD APP       | LICATI   | LABEL  | 0      | IMAGE STATE | CONSISTENCY 0       | CON   | SUME   | O SIZE | ( |
| Clone                |         |       | postgresql_6108      | postgres_29            | postgres_29    | cg_postgre      | 236686   |        |        | Mounted     | 2020-08-12 16:40:28 | 8     |        |        |   |
| Mount Prep Mount     |         |       | postgresql_6108      | postgres_29            | postgres_29    | autodb2         |          |        |        | Mounted     | 2020-08-12 17:01:44 | 4     |        |        |   |
| Remote Mount         |         |       | postgresql_6108      | postgres_29            | postgres_29    | cg_postgre      | 2_236686 |        |        | Mounted     | 2020-08-12 17:01:44 | 4     |        |        |   |

2. Right-click the database that the image is from and select **Unmount+Delete**.

| actifio                                   | Dashboa | rd     | Backup & Recover 🗸             | Test Data Management 🗸 | App Manager 🗸 | SLA Architect 🗸 🛛 Manag | • ■ Report | Monitor | ÷           |                  | Y            | 👤 admin  | <b>≜ 0</b> |
|-------------------------------------------|---------|--------|--------------------------------|------------------------|---------------|-------------------------|------------|---------|-------------|------------------|--------------|----------|------------|
| FILTER BY                                 | Î       | Ac     | tive Mounts                    |                        |               |                         |            |         |             |                  |              |          |            |
| IMAGE NAME                                | •       |        |                                |                        |               |                         |            |         |             |                  |              |          |            |
| search by image name                      |         | e hide | e filters                      | 0                      |               |                         |            |         |             | SHOW SELECTED (1 | Ø            | 111 25 • | · C 🕈      |
| Select: ALL   NONE                        |         | Ξ      | APPLICATION 🗘                  | SOURCE HOST            | MOUNTED HOST  | CHILD APPLICATI         | LABEL      | 0       | IMAGE STATE | CONSISTEN        | с <b>ү</b> 0 | CONSUM   | ED SIZE (  |
| Clone                                     |         | Ø      | postgresql_6108                | postgres_29            | postgres_29   | cg_postgres_236686      |            |         | Mounted     | 2020-08-12       | 16:40:28     |          |            |
| Mount Prep Mount                          |         |        | postgresql_6 Unm               | ount                   | postgres_29   | autodb2                 |            |         | Mounted     | 2020-08-12       | 17:01:44     |          |            |
| Remote Mount Restore Testfailover Unmount |         |        | postgres <mark>il_6 Unm</mark> | ount & Delete          | postgres_29   | cg_postgres2_236686     |            |         | Mounted     | 2020-08-12       | 17:01:44     |          |            |